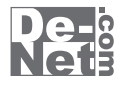

# 画像·切抜·合体

# 取り扱い説明書

シリアルナンバー

| DE-257 |

※シリアルナンバーを再発行することはできません。

シリアルナンバーはアップデートファイルをダウンロードする際や ユーザー登録を行う際などに必要となります。

> ユーザー登録はこちら http://www.de-net.com/pc

製品ご利用前に必ずお読みください。 この取り扱い説明書は大切に保管してください。

| 目次                                         |  |
|--------------------------------------------|--|
| <ul> <li>□ ●</li> <li>○動作環境・その他</li> </ul> |  |
| ○インストール・アンインストール方法                         |  |
| ○起動方法                                      |  |
| ○画面・各部の説明                                  |  |
| <ul> <li>・メイン画面</li></ul>                  |  |
| ・印刷プレビュー画面                                 |  |
| •背景画面                                      |  |
| •画像設定画面                                    |  |
| ○画像を合成してみる                                 |  |
| ○画像を印刷する                                   |  |
| ○その他の機能                                    |  |
| ・配置したオブジェクトの回転                             |  |
| ・フレームを使用する                                 |  |
| ・スタンプを使用する                                 |  |
| ・背景にテンプレートを使う                              |  |
| <ul> <li>・色相を変化させる</li></ul>               |  |
| ⊖Q & A                                     |  |
| ⊖memo                                      |  |
| ○ユーザーサポート·····                             |  |

#### 1 目次 画像·切抜·合体

## 動作環境・その他

## 動作環境

- 対応 PC
   メーカーサポートを受けられる Windows パソコン ※Mac には対応しておりません。

   OS
   Windows 7 / Vista / XP

   ※日本語版 OS の 32 ビット版専用ソフトです。64 ビット版の OS に対応しておりません。

   ※OS が正常に動作している環境でお使いください。

   対応 OS の動作環境を満たした環境でのご利用が前提となります。

   最新のサービスパック及びアップデートがされている環境でお使いください。

   Server OS には対応しておりません。管理者権限を持ったユーザーでお使いください。

   マイクロソフトのサポート期間が終了している OS での動作は保証いたしません。

   CPU

   PentiumII 以上 (Windows Vista, 7 の場合は 800MHz 以上)

   メモリ

   512MB 以上必須 (Windows Vista, 7 の場合は 1GB 以上必須)

   ディスプレイ

   1024×768 以上の解像度で色深度 32bit True color 以上表示可能なもの

   CD-ROM
   倍速以上

   ハードディスク
   1GB 以上の空き容量(インストール時) ※これ以外にデータ保存の為の空き容量が必要となります。
- **プリンター**対応 OS 上で正常に動作するレーザーもしくはインクジェットプリンター
  - その他 インターネット接続環境推奨 ※本ソフトに関する最新情報の確認やアップデートを行う際にインターネット環境が必要となります。

■対応ファイル形式

読込可能画像形式:BMP / JPEG / PNG 書出可能画像形式:BMP / JPEG / PNG / GIF

- ※BMP / JPEG / PNG ファイルは、一般的な Windows 標準のファイルを基準としています。
- 特殊なファイル(CMYK モードの物や、Web 表示に特化したファイル等)は、本ソフト上では正常に読み込めない場合があります。
- ※切り抜いた画像のサイズは元の画像のサイズより変更はありません。
- ※多数の画像や、画素数の多い画像を扱うとパソコンの動作に遅延等が見られる場合もあります。

#### ■文字

- ※文字の入力にはお使いのパソコンにインストールされているフォントから選択して使用することができます。
- 本ソフトにはフォントは収録されていません、また一部のフォントは使用できない場合があります。

■プリンター

- ※パソコンの性能やプリンターとの組み合わせによっては、あまりにも大きすぎる画像ファイルを使いますと正常に印刷を行うことが できない場合もあります。
- ※一部のプリンターでは正常に印刷を行うことができない場合もあります。
- (複合機等の特殊な構造をしたプリンターなどで発生しやすい現象となっております。)
- ※プリンターの印刷可能領域が狭いものでは、印刷内容が一部切れてしまう場合もあります。
- ※印刷に使用できる用紙のサイズは、お使いのプリンターの性能に依存します。

#### ■ご注意

※他のソフトとの互換性はありません。

- ※本ソフトにはネットワーク上でデータを共有する機能はありません。また、ネットワークを経由してソフトを使用することは できません。
- ※弊社のソフトは1つのパソコンに1ユーザー1ライセンスとなっております。複数の台数でソフトを使用される場合は台数分の ソフトをご用意ください。
- ※ユーザーサポートの通信料・通話料はお客様の負担となります(サポート料は無料です)。
- ※パソコン本体プリンター等の各種ハードウェア、また各種ソフトウェアについてのお問い合わせやサポートにつきましては、 各メーカーに直接お問い合わせください。

# インストール・アンインストール方法

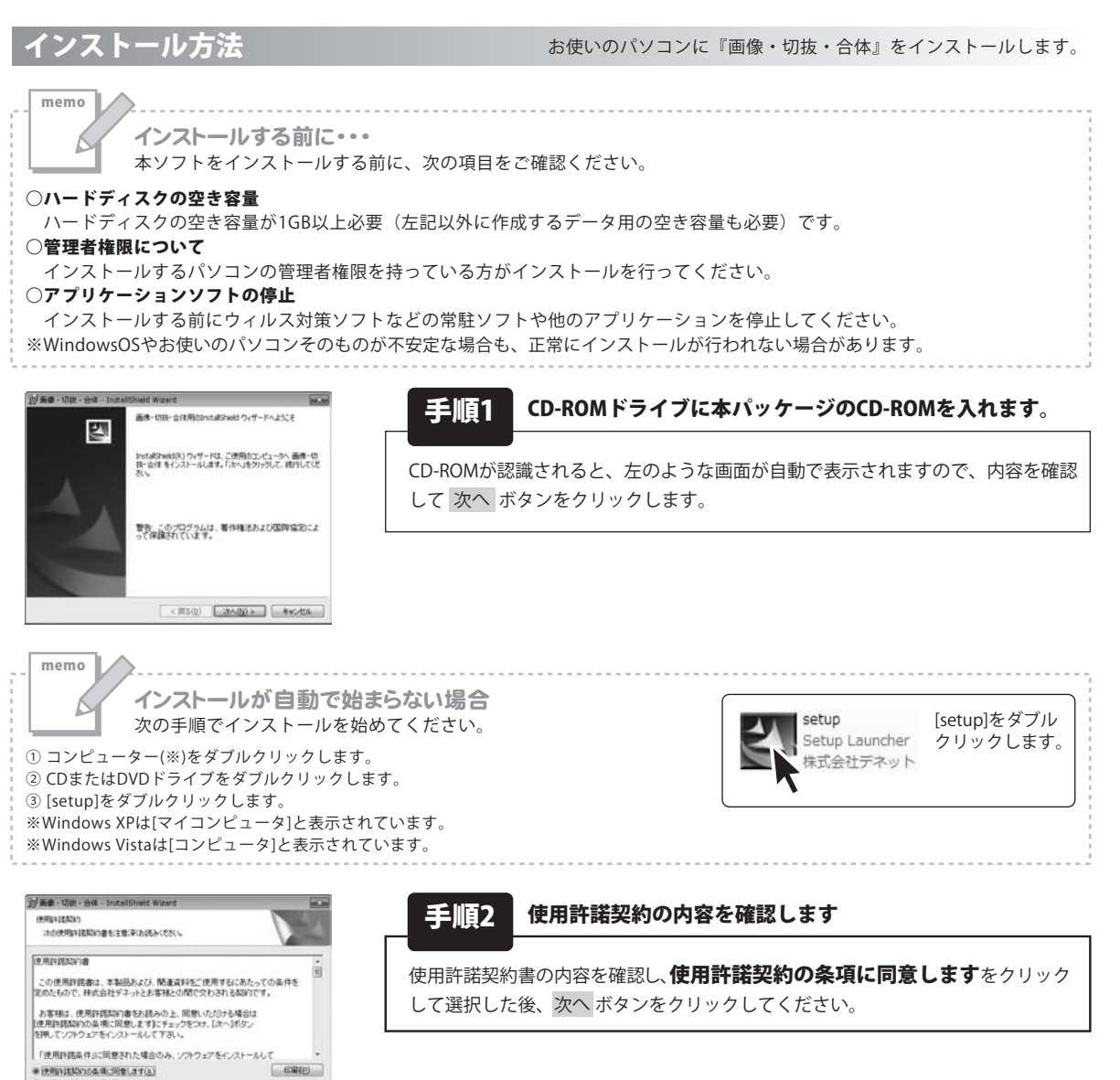

画像·切抜·合体

※(使用時間間が500条項に回意します(A) ○ 使用許諾契約の条項に同意しません(2)

< 展る((1) (次へ(h) > 年中ンセル

インストール・アンインストール方法

# インストール・アンインストール方法

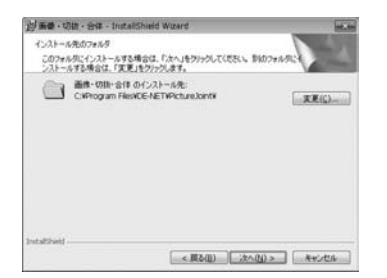

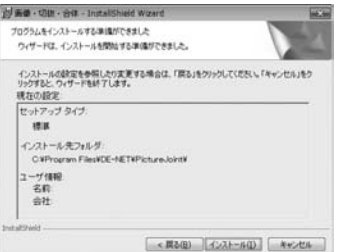

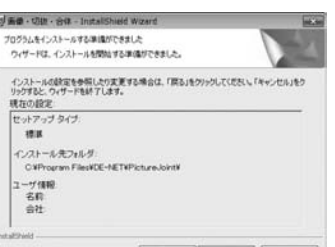

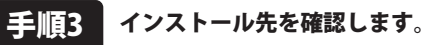

インストール先を変更することができます。

変更しない場合は 次へ ボタンをクリックしてください。インストール先を 変更する場合は 変更 ボタンをクリックして、インストール先を選択してから 次へ ボタンをクリックしてください。通常はインストール先を変更しなくても 問題はありません。

#### 手順4 インストールの設定内容を確認します。

インストール先等の情報が表示されます。確認を行い、インストールを行う場合 は インストール ボタンをクリックしてください。

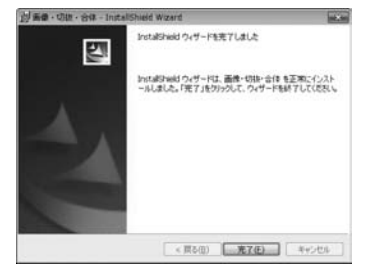

#### 手順5 インストール完了です。

インストールが正常に終了すると左のような画面が表示されます。 完了ボタンをクリックしてください。

## アンインストール方法

お使いのパソコンから『画像・切抜・合体』をアンインストール(削除)します。

本ソフトを完全に終了して プログラムの中から「画像・切抜・合体」を選択して「アンインストール」をクリックすると確認メッセージがでますので、 はいをクリックするとアンインストールが実行されます。

※Windows OS が XP の場合、「スタート」→「コントロールパネル」→「プログラムの追加と削除」を選択してアンインストールを 行ってください。

「「「」」「「コントロールパネル」→「プログラムのアンインストールと変更」を選択して ※Windows OS が Vista の場合、 アンインストールを行ってください。

4

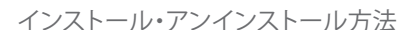

# インストール・アンインストール方法

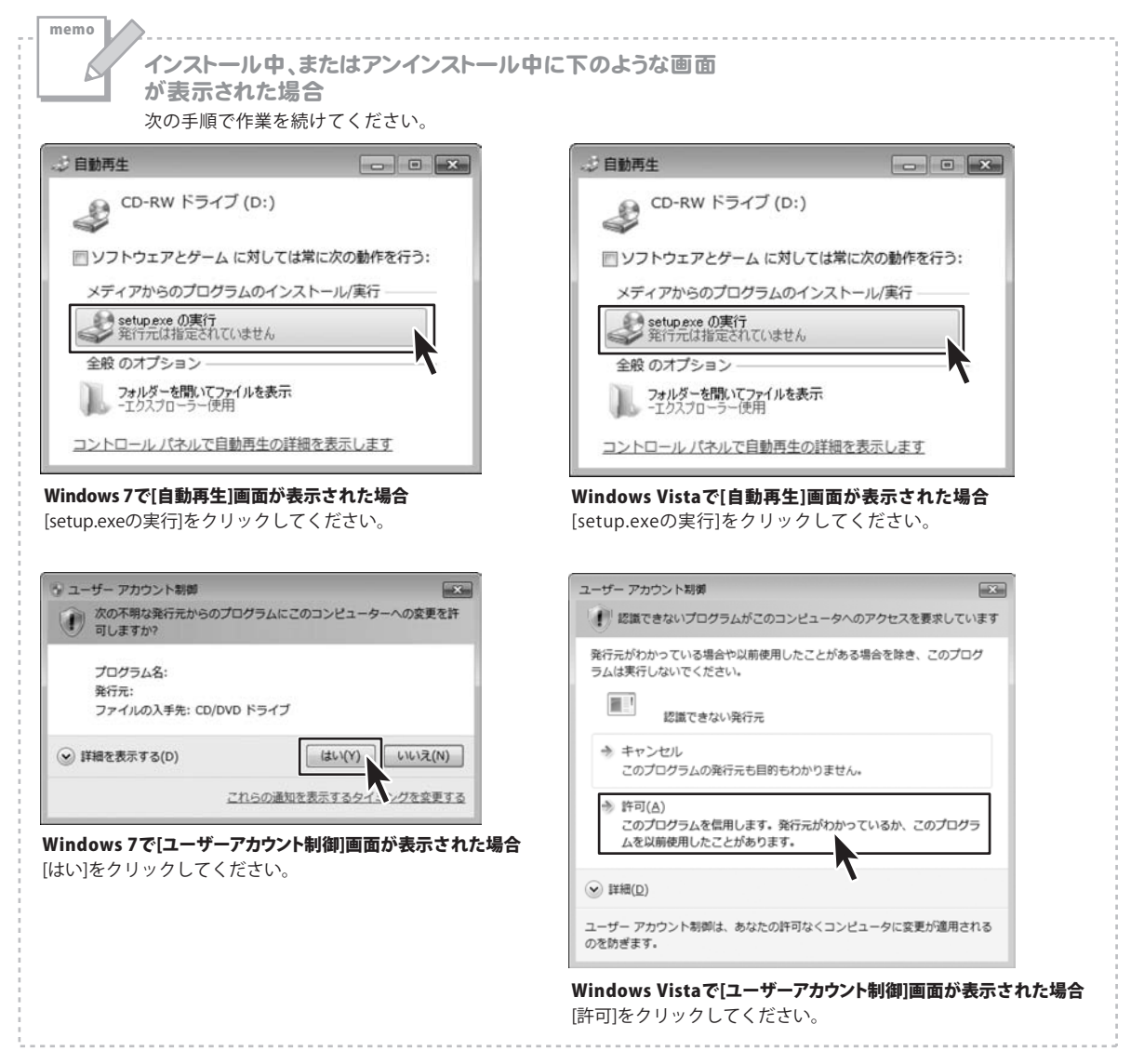

# 起動方法

| <ul> <li>         Ø Internet Explorer         Windows DVD メーカー         Windows FAX とスキャン         Windows KAX とスキャン         Ø Windows Media Center         </li> </ul> |                                                        |
|----------------------------------------------------------------------------------------------------|--------------------------------------------------------|
| <ul> <li>☑ Windows Media Player</li> <li>☑ Windows Update</li> <li>☑ XPS ビューアー</li> <li>☞ デスクトップ ガジェット</li> <li>☞ 読定のプログラム</li> <li>☑ Do Not</li> </ul>               | ドキュメント<br>ピクチャ<br>ミュージック                               |
| De-Net<br>画像・切抜・合体<br>電画像・切抜・合体<br>アクセサリ<br>ゲーム<br>スタートアップ<br>メンテナンス                                                                                                  | ゲーム<br>コンピューター<br>コントロール パネル<br>デパイスとプリンター<br>既定のプログラム |
| [ブログラムとファイルの検索の)                                                                                                    | ヘルプとサポート<br>Windows セキュリティ<br>ログオフー・                   |

| ソフトウェア最新版について               |
|-----------------------------|
| ソフトウェア最新版を弊社ホームページよりダウンロード  |
| を行い、お客様がお使いのソフトウェアを最新の      |
| ソフトウェアへ更新します。               |
| ソフトウェア最新版をご利用いただくことで、より快適に  |
| 弊社ソフトウェアをご利用いただくことが可能となります。 |
| 下記、デネットホームページよりソフトウェアの最新情報  |
| をご確認ください。                   |
| http://www.de-net.com       |

## スタートメニューからの起動

ボタン(Windows XPの場合は[スタート]ボタン)をクリックして 「すべてのプログラム」→「De-net」→「画像・切抜・合体」とたどって、 「画像・切抜・合体」をクリックしますと本ソフトが起動します。

## デスクトップショートカットからの起動

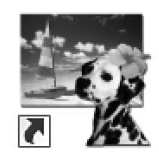

画像・切抜・合体 ショートカットアイコン

画像・切抜・合体

正常にインストールが完了しますと、デスクトップに上の様なショートカットアイコンができます。 ダブルクリックをすると、本ソフトが起動します。

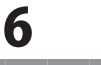

## メイン画面

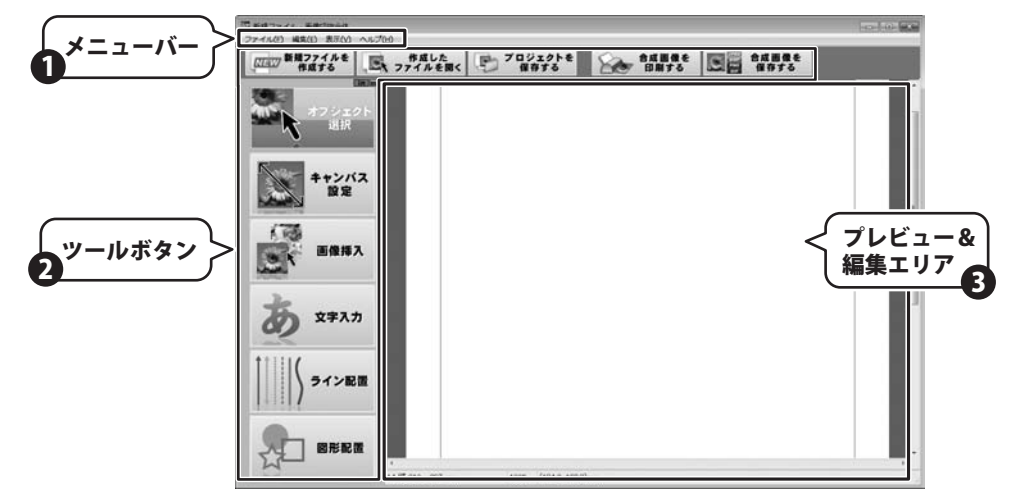

「画像・切抜・合体」を起動すると上のような画面が表示されます。 (プログラムの起動方法は6ページを参照してください)

メニューバー 1

#### ファイル

#### 新規作成

新たに合成画像を作成します。

#### 開く

以前保存した合成画像を再編集します。開くことができるファイルは、 本ソフトで保存した専用形式のファイルのみです。(gkg形式)

#### 上書き保存

作成した合成画像を上書き保存します。専用のファイル形式で保存されます。

#### 名前を付けて保存

作成した合成画像を名前を付けて保存します。 専用のファイル形式で保存されます。

#### 用紙設定

画像を配置する用紙の設定を行います。

#### 印刷設定

印刷の設定を行います。

#### 合成画像を保存

作成した合成画像を保存します。汎用性のある形式での保存ですが、 本ソフトで再編集ができなくなります。

ファイル形式はJPEG/BMP/PNG/GIFで保存できます。

#### 印刷

作成した合成画像の印刷を行います。

#### アプリケーションの終了

本ソフトを終了します。

画像·切抜·合体

#### 画面・各部の説明

| JA JU(F) |        |
|----------|--------|
| 新規作成     | Ctrl+N |
| 開<       | Ctrl+0 |
| 上書き保存    | Ctrl+S |
| 名前を付けて保存 |        |
| 用紙設定     |        |
| 印刷設定     |        |
| 合成画像を保存  |        |
| 印刷       | Ctrl+P |
|          |        |

111 (5)

| アプリケーションの終了(X) | Alt+F4 |
|----------------|--------|

#### メニューバー 1

#### 編集

#### 元に戻す

最後に行った作業を取り消し、ひとつ前の状態に戻ります。 (複数回選択すると、その分作業が戻ります。)

#### やり直す

「元に戻す」で取り消した作業を、やり直します。

(複数回選択すると、その分作業が進みます。)

#### コピー

選択しているオブジェクトや文字などをクリップボードにコピーします。

#### 切り取り

選択しているオブジェクトや文字を消去して、クリップボードにコピーします。 選択されているオブジェクトなどは消去されます。

#### 貼り付け

クリップボードにコピーされているオブジェクトなどを貼り付けます。

#### 全て選択

全てのオブジェクトを一度に選択することができます。

#### フォント

文字の書体や色、サイズなどの詳細を設定します

#### プロパティ

選択しているオブジェクトの設定を行います。

#### テキストの編集

選択している文字の再編集を行います。

#### 制御点

曲線の制御点の追加と削除を行います。

#### 重たり順

オブジェクトの重なり順を変更します。

#### 削除

memo

選択しているオブジェクトを削除します。

クリップボード

オブジェクト

保存されています。

オブジェクトの重なり

編集(E) Ctrl+7 元に戻す(U) やり直す(R) Ctrl+V 74-Ctrl+C 切り取り Ctrl+X 貼り付け Ctrl+V 全て選択 Ctrl+A フォント... プロパティ... テキストの編集... 制御点 重なり順 削除 Delete

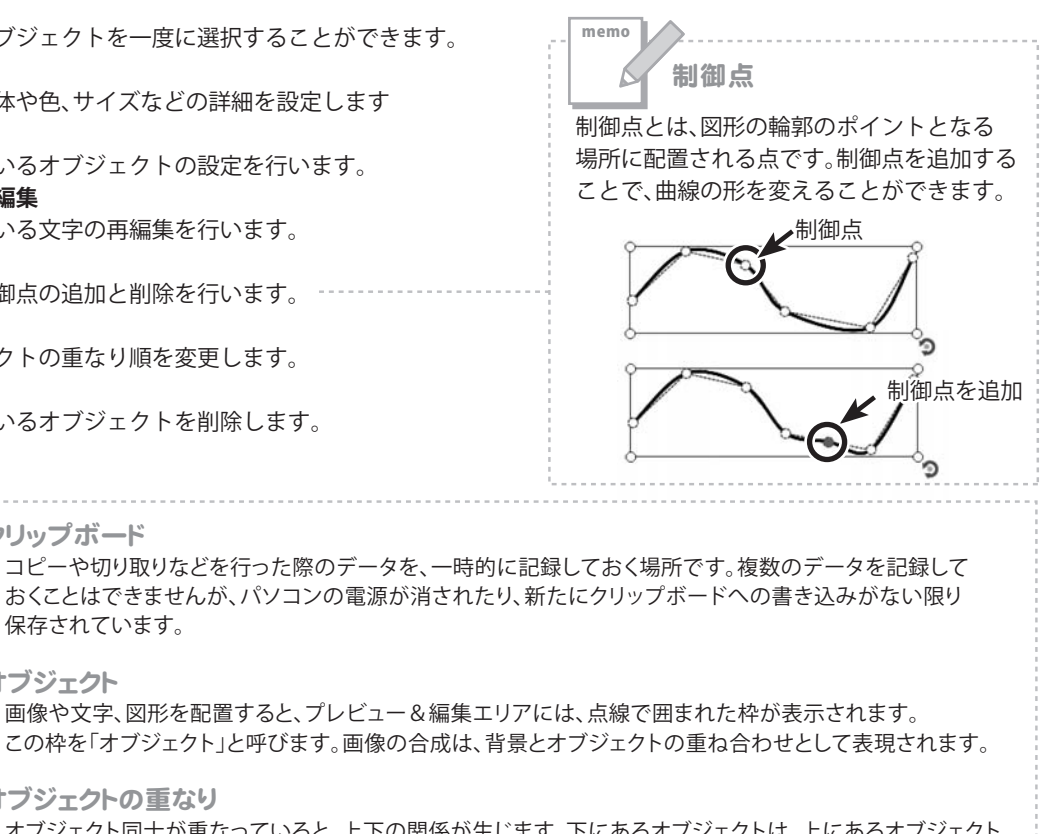

オブジェクト同十が重なっていると、ト下の関係が牛じます。下にあるオブジェクトは、トにあるオブジェクト によって見えなくなっていたり、選択できなくなったりします。「重なり順」ではこの上下関係を変更します。

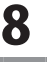

## 1 メニューバー

## 表示

#### 拡大

プレビュー & 編集エリアの表示を拡大します。
 ctrl+「+」
 ctrl+スペース+マウスのクリック
 でも、同様の動きをします。

#### 縮小

プレビュー & 編集エリアの表示を縮小します。

- ctrl+「−」
- ctrl+alt+スペース+マウスのクリック

でも、同様の動きをします。

#### リセット

プレビュー & 編集エリアの表示を標準値に変更します。

ctrl+0 でも、同様の動きをします。

#### 標準

プレビュー & 編集エリアに印刷領域部分のみを表示します。

#### 印刷レイアウト

プレビュー&編集エリアに用紙の余白を含めて表示します。

#### ヘルプ

#### バージョン情報

本ソフトのバージョン情報を表示します。

|   | 拡大         | Ctrl+'+' |
|---|------------|----------|
|   | 縮小         | Ctrl+'-' |
|   | リセット       | Ctrl+0   |
|   | 標準(N)      |          |
| • | 印刷レイアウト(P) |          |

## へルプ(H)

バージョン情報(A)...

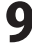

ツールボタン

2

**In Dut** ツールボタンの表示位置が切り替わります。

**in**の場合は、左側縦に並んでいるツールボタンが、上部横に配列しているツールボタンの 左下に配置され、コンパクトな画面になります。

| 「日本統ファイルー画像の計合体<br>ファイル(E) 編集(E) 表示(M)                                                                                                    | ~~ <i>7</i> 0                               |                    |            |                 |  |
|----------------------------------------------------------------------------------------------------|---------------------------------------------|--------------------|------------|-----------------|--|
| (21日27) 新聞ファイルを<br>作成する                                                                                                    | ● 作成した<br>ファイルを聞く                           | P プロジェクトを<br>保存する  | annte BRTe | Batante<br>Raro |  |
| на зо<br>на зо<br>на<br>на зо<br>на зо<br>на зо<br>на зо<br>на н | 2)-<br>(2)<br>3)                            | A HALO             |            | 2016 8810       |  |
| │                                                                                                    | 2 20 10 10 10 10 10 10 10 10 10 10 10 10 10 | 1008 (184.2. 148.8 | ken        |                 |  |

**Out**の場合は、左側縦に並んでいるツールボタンが外れて、プレビュー&編集エリアを広く表示できます。

| Co.Ma           | 「夏 新規ファイル・画像切扱合体<br>ファイル(F) 純気(E) 表示(V)                                                                                                    | ~~700             |                 |  | (o)           |   |
|-----------------|----------------------------------------------------------------------------------------------------|-------------------|-----------------|--|---------------|---|
| オフジェクト<br>追訳    | 「「「」」」<br>「「「」」」<br>「「「」」」」<br>「「」」」」<br>「「」」」」<br>「」」」」<br>「」」」」<br>「」」」」<br>「」」」」<br>「」」」」<br>「」」」」<br>「」」」」<br>「」」」」<br>「」」」」<br>「」」」」<br>「」」」」<br>「」」」」」 | ● 作成した<br>ファイルを聞く | 1001014<br>8876 |  | 合成画像を<br>保存する |   |
| キャンパス<br>設定     |                                                                                                    |                   |                 |  |               |   |
| ● 田俊祥入          |                                                                                                    |                   |                 |  |               |   |
| 5 2 <b>7</b> 77 |                                                                                                    |                   |                 |  |               |   |
| ) ライン配置         |                                                                                                    |                   |                 |  |               |   |
| 2 図形記憶          |                                                                                                    |                   |                 |  |               |   |
|                 | 44 10 210 x 297 mm                                                                                                    | 1008 (0.7, 2.40mm | *               |  |               | - |

10

画面・各部の説明

画像·切抜·合体

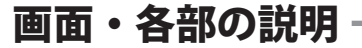

ツールボタン

2

PNG

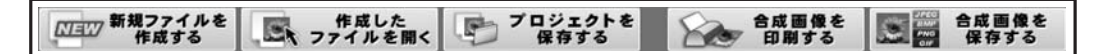

| NIEW 新規ファイルを<br>作成する | 新たに合成画像を作成します。                                                      |
|----------------------|---------------------------------------------------------------------|
| 作成した ファイルを開く         | 以前保存した合成画像を再編集します。<br>開くことができるファイルは、本ソフトで保存した専用形式のファイルのみです。(gkg 形式) |
| プロジェクトを<br>保存する      | 作成した合成画像を保存します。本ソフトの専用形式で保存され、再編集可能なデータとなります。                       |
| 合成画像を<br>印刷する        | 作成した合成画像を印刷します。                                                     |
|                      | 作成」た今成両僚を促た」ます 汎田性のねる形式での促たですが 木ソフトで再編集が                            |

合成画像を 保存する 作成した合成画像を保存します。汎用性のある形式での保存ですが、本ソフトで再編集が できなくなります。ファイル形式は JPEG/BMP/PNG/GIF に対応しています。

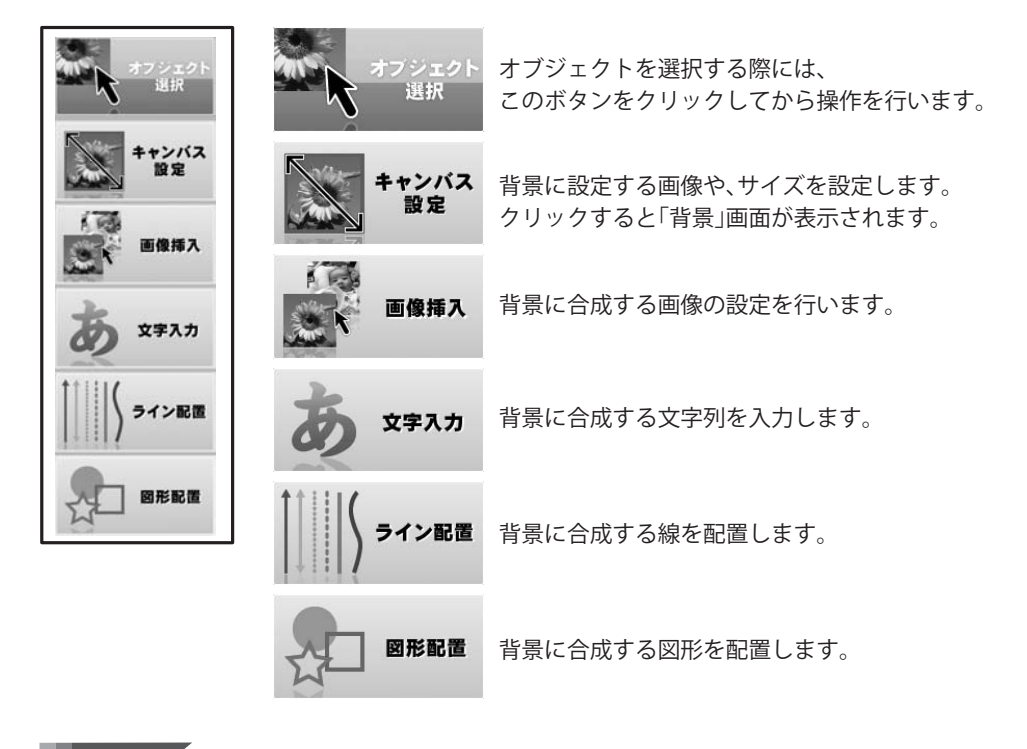

## 3 プレビュー & 編集エリア

画像合成作成時に、プレビュー(合成後のイメージ)が表示されます。 ここで直接オブジェクトを選択して各種設定やデザインを行います。

## 印刷プレビュー画面

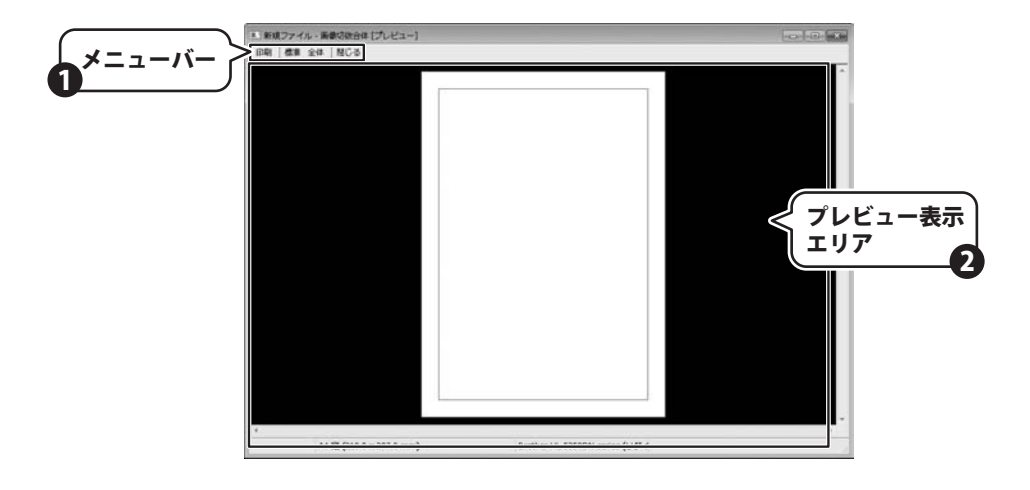

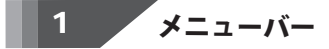

## 印刷

「印刷」ボタンをクリックすると「印刷」画面が表示されます。各種設定をして印刷します。

#### 標準

印刷領域のみをプレビュー表示します。メイン画面の「表示」→「標準」と同様です。

## 全体

用紙の設定での余白部分を含めて表示します。メイン画面の「表示」→「印刷レイアウト」と同様です。

## 閉じる

プレビュー画面を閉じて、メイン画面へ戻ります。

# 2 プレビュー表示エリア

印刷結果のイメージが表示されます。メイン画面とは異なり、編集作業を行うことはできません。

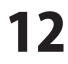

## 背景画面

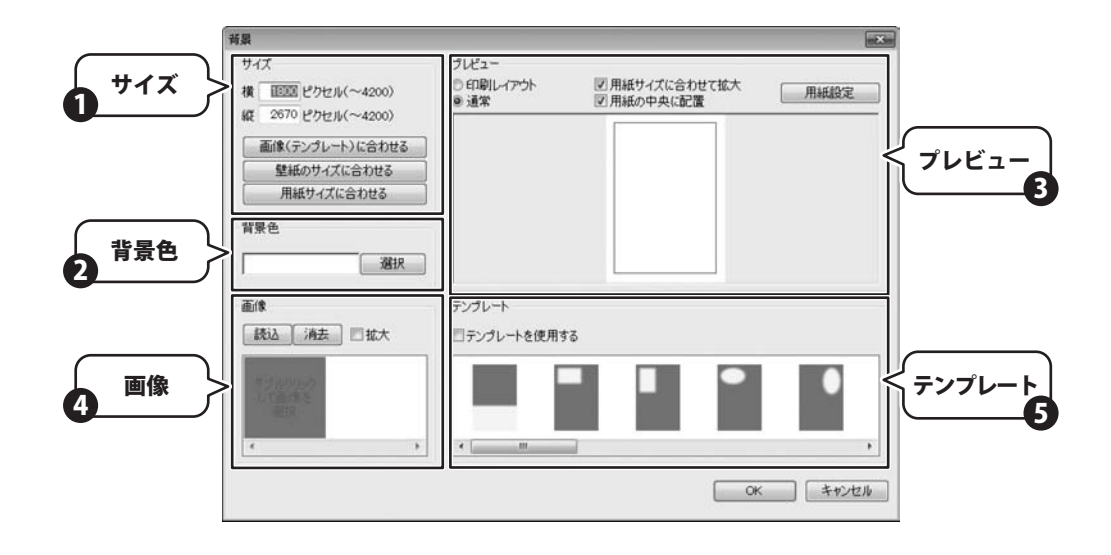

サイズ 1

構 作成する画像の横の大きさを決定します。単位はピクセルです。
 縦 作成する画像の縦の大きさを決定します。単位はピクセルです。

## 画像(テンプレート)に合わせる

作成する画像の大きさを、背景に設定した画像、もしくは テンプレートのサイズに合わせます。

## 壁紙のサイズに合わせる

作成する画像の大きさを、現在のディスプレイの解像度に合わせます。

#### 用紙サイズに合わせる

作成する画像の大きさを、用紙設定で設定した用紙の大きさに合わせます。

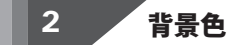

背景を単色で塗りつぶします。「選択」ボタンをクリックして色を選択します。

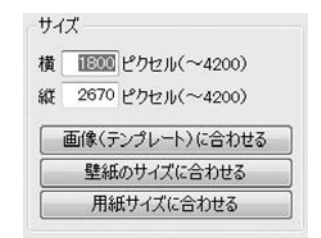

| <br>'224 n |
|------------|

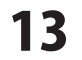

## 3 プレビュー

#### 印刷レイアウト

プレビュー表示を用紙の余白を含めて表示するように 設定します。

## 通常

プレビュー表示を印刷領域のみが表示されるように 設定します。

## 用紙サイズに合わせて拡大

作成した画像が用紙サイズよりも小さい場合に、 作成した画像を用紙に合わせて拡大します。

#### 用紙の中央に配置

設定された画像を用紙の中央に配置します。

#### 用紙設定

作成した画像を印刷する際の用紙設定を行います。

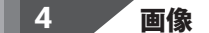

#### 読込

「読込」ボタンをクリックして、画像プレビューで 選択している場所へ画像を読み込みます。

#### 消去

「消去」ボタンをクリックして、画像プレビューで 選択している場所の画像を消去します。

#### 拡大

配置した画像を用紙に合わせて拡大します。

#### 画像プレビュー

配置した画像が表示されます。テンプレート使用時には、 画像の位置を決定します。

## 5 テンプレート

#### テンプレートを使用する

背景に設定する画像をテンプレートに当てはめます。 テンプレートを使うことで、複数の画像を背景に 設定できます。

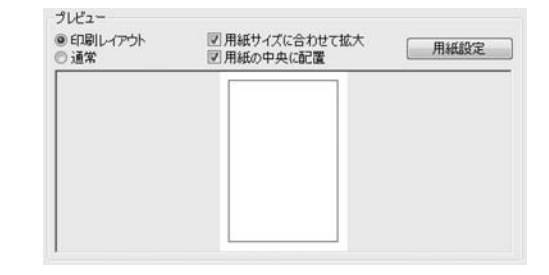

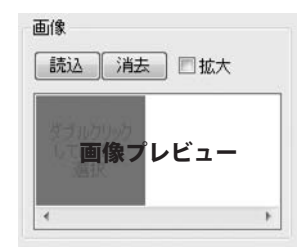

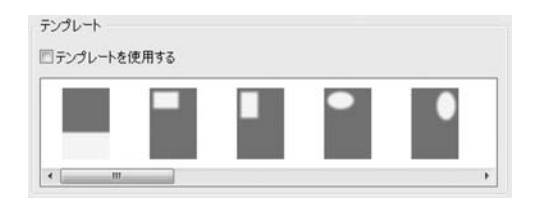

画像·切抜·合体

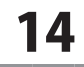

## 画像設定画面

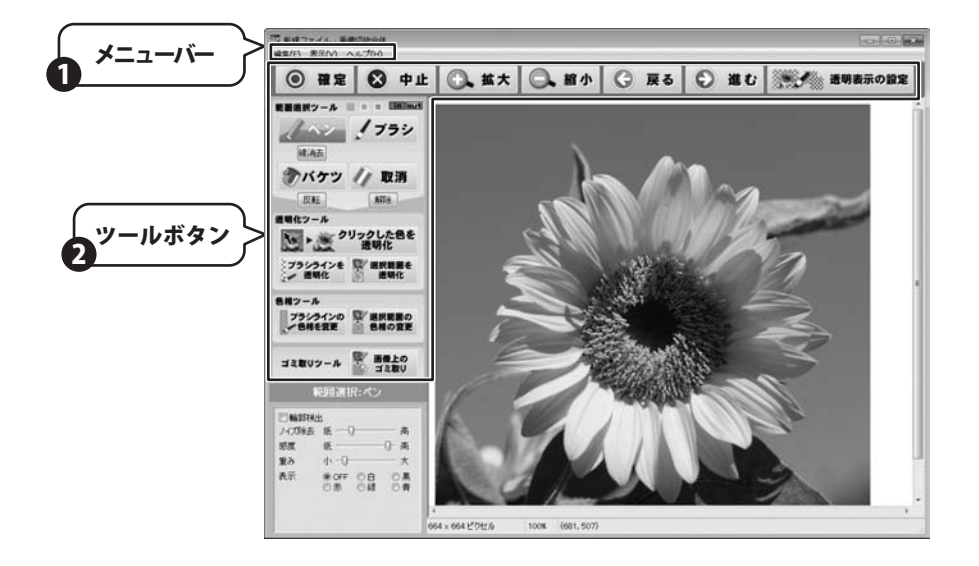

#### 編集

| 確定   | 編集した内容を確定し、画像の処理を行います。画面は閉じられ、 |
|------|--------------------------------|
|      | メイン画面に戻ります。                    |
| 中止   | 画像の編集を取りやめ、メイン画面に戻ります。         |
| 元に戻す | 直前に変更した編集を取り消し、ひとつ前に戻ります。      |
| やり直す | 「元に戻す」で取りやめた作業を復旧させます。         |
|      |                                |
| 表示   |                                |
| 拡大   | プレビュー & 編集エリアの表示を拡大します。        |
|      |                                |

ctrl+「+」
 ctrl+スペース+マウスのクリック
 縮小 プレビュー & 編集エリアの表示を縮小します。
 ctrl+「-」
 ctrl+alt+スペース+マウスのクリック
 リセット プレビュー & 編集エリアの表示を標準値に変更します。

リセット ノレヒュー & 編集エリアの表示を標準値に変更します。 c t r | +0 でも、同様の動きをします。

#### ヘルプ

バージョン情報 本ソフトのバージョン情報を表示します。

| 編 | 耒(E)     |        |
|---|----------|--------|
|   | 確定<br>中止 |        |
|   | 元に戻す(U)  | Ctrl+Z |
|   | やり直す(R)  | Ctrl+Y |

| 表示(V) |          |  |
|-------|----------|--|
| 拡大    | Ctrl+'+' |  |
| 縮小    | Ctrl+'-' |  |
| リセット  | Ctrl+0   |  |

#### バージョン情報(A)...

画像·切抜·合体

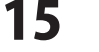

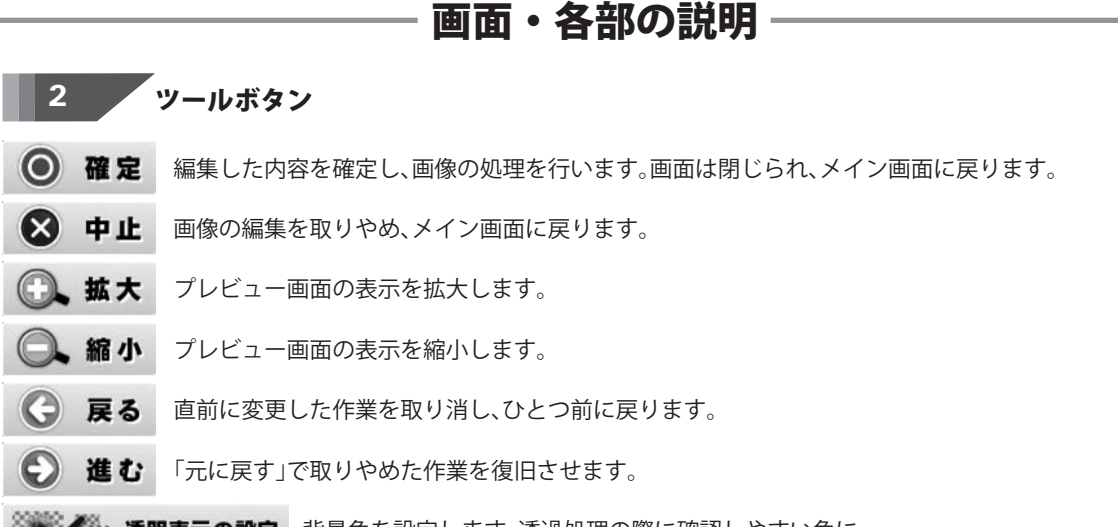

透明表示の設定
 背景色を設定します。透過処理の際に確認しやすい色に
 変更することができます。チェック模様にすることも可能です。

#### 範囲選択ツール

選択した範囲を描画する色を選択します。

細い線を引くためのツールです。起点を指定してドラッグし、 マウスのボタンを離すことで描画を確定します。輪郭線が 検出されると、輪郭線に沿って線が描画されます。

- **輪郭検出** チェックを入れると、画像の輪郭を検出します。
- **ノイズ除去** 輪郭検出の際にノイズとして判定するレベルを設定します。 感度 輪郭検出の際の判定感度の設定を行います。
- **重み**輪郭線を引くときに検出した輪郭線にどの程度従うかを設定します。
- **表** 示 検出した輪郭線の色を設定します OFF を選択すると非表示になります。
- 線消去 描画した線を消去します。

 
 メブラシ
 太い線を引くためのツールです。ペンツールのように輪郭を 検出する機能はありません。マウスをドラッグすると描画されます。

 オ さ
 ブラシの太さを設定します。

- **アバケツ** 輪郭線などで囲まれた範囲を塗りつぶします。何も選択されていない 状態だと全面を塗りつぶします。
- 反転 選択範囲を反転させます。

| 1 HU 284 | 選択範囲を消し込みます。ブラシと同じように描画しますが、 |
|----------|------------------------------|
| 4X./FJ   | 描画した部分の選択範囲が消去されます。          |
|          |                              |

画像·切抜·合体

- **太 さ** ブラシと同様、太さを設定できます。
- 解除 選択範囲をすべて解除します。

#### 範囲選択:ペン ■輪郭検出 ノイズ除去 低 一日一 - 高 感度 低一 一高 \* 重み 表示 ● OFF ◎ 白 ◎黒 ◎緑 の赤 の書

範囲選択:ブラシ

細一〇

太さ

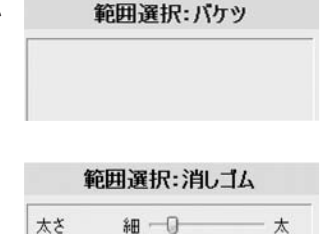

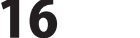

## 2 ツールボタン

#### 透明化ツール

| ▶ <u>()</u> <sup>0</sup> <sup>1</sup> | ックした色を<br>プレビュー画面をクリックして選択した色を透明化します。<br>透明化 |
|---------------------------------------|----------------------------------------------|
| 許容誤差                                  | 同じ色と判別する許容量を設定します。                           |
| 中間色                                   | 色の変わり目の中間色を広くとるか狭めるかを設定します。                  |
| ブラシラインを<br>・ 透明化                      | ブラシで描画した部分を透明化します。                           |
| 太さ                                    | ブラシの太さを設定します。                                |
| 透明度                                   | 透明度を設定します。                                   |
| クロマキー                                 | 一致を選択すると指定した色に対して効果を及ぼします。                   |
|                                       | 不一致の場合には、指定した色以外に効果が及びます。                    |
| キー色                                   | 効果を及ぼす色を選択します。プレビュー画面を                       |
|                                       | クリックすると選択することができます。                          |
| 許容誤差                                  | 同じ色と判別する許容量を設定します。                           |
| 中間色                                   | 色の変わり目の中間色を広くとるか狭めるかを設定します。                  |
| <ul><li>選択範囲を<br/>透明化</li></ul>       | 選択されている範囲を透明化します。                            |
| 実行                                    | 設定した内容で透明化を実行します。                            |
| 範囲自動解除                                | チェックを入れると、実行後に選択範囲を解除します。                    |
| 透明度                                   | 透明度を設定します。                                   |
| クロマキー、キ                               | -一色、許容誤差、中間色                                 |

「ブラシラインを透明化」ボタンと同様です。

- **ブラシラインの** ブラシで選択した部分を選択した色相に変化させます。
  - ブラシの太さを設定します。
- 色相 色相を選択します。「色相」ボタンをクリックしてから、プレビュー
  画面で変更したい色をクリックして選択します。

選択範囲の
 色相の変更

太さ

選択範囲を選択した色相に変化させます。

**実行** 設定した内容で色相の変更を実行します。

範囲自動解除 チェックを入れると、実行後に選択範囲を解除します。

**色相** 色相を選択します。「色相」ボタンをクリックしてから、プレビュー
画面で変更したい色をクリックして選択します。

#### ゴミ取りツール

| 画像上の ゴミ取り | 選択範囲の内側を外側の色で塗り、ゴミを目立たなくします。<br>毎の境界線上にゴミがあると、綺麗に消えたい場合があります。 |
|-----------|---------------------------------------------------------------|
|           | この境外隊上にコミルのると、阿鹿に府たない物目がのうよう。                                 |
| 実行        | 設定した内容でゴミの除去を実行します。                                           |
| 範囲自動解     | 🛠 チェックを入れると、実行後に選択範囲を解除します。                                   |
| 参照範囲      | 塗りつぶしに使う色の参照範囲の設定をします。                                        |
| 処理方法      | 処理方法を2種類から選べます。                                               |

| 透明度:クロマキー |       |     |
|-----------|-------|-----|
| 許容誤差      | 小 -0  | — 大 |
| 中間色       | 狭 🛛 📉 | 広   |

| 透明度:ブラシ |           |     |
|---------|-----------|-----|
| 太さ      | ¥8 — () — | 太   |
| 透明度     | 低         |     |
| クロマキー   | OFF       | •   |
| (キー色    |           |     |
| 許容誤差    | 小         | — * |
| 中間色     | 狭 0       | 広   |

# 実行 図範囲自動解除 透明度 低 □ 高 クロマキー OFF ・ キー色 許容誤差 小 -□ 大 中間色 狭 □ 広

透明度: 選択範囲

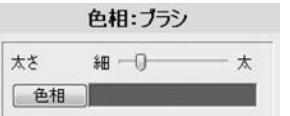

| 色  | 相:選択範囲   |
|----|----------|
| 実行 | 〕▼範囲自動解除 |
| 色相 |          |

| ゴミ取り |         |   |  |
|------|---------|---|--|
| 実行   | ☑範囲自動解除 |   |  |
| 参照範囲 | 狭 -0    | 広 |  |
| 処理方法 | Type01  | • |  |

画像·切抜·合体

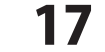

ここからは右のような合成写真を、順を追って 作成していきます。 背景となる空と緑の大地の写真に犬と風景写真を 合成し、文字と図形を配置します。

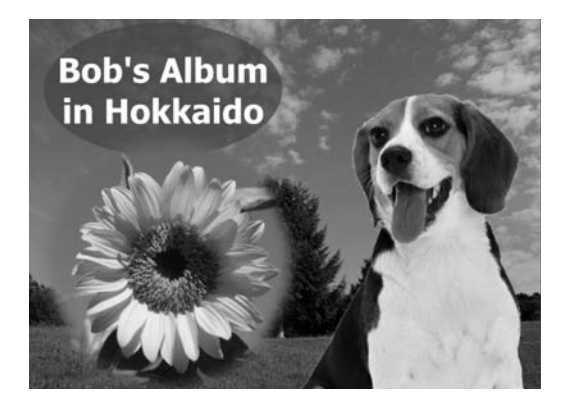

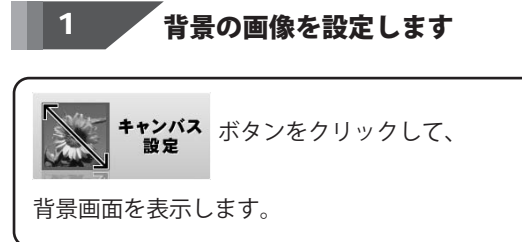

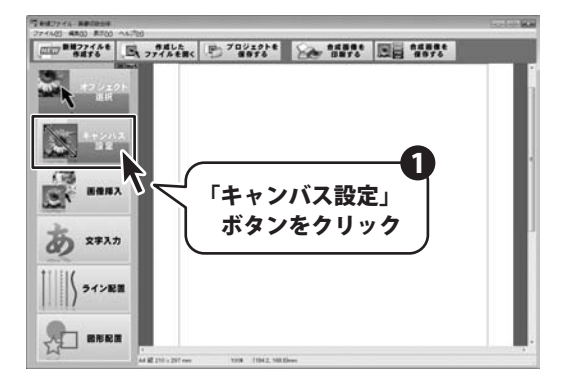

背景画面が表示されたら設定を行います。 画像プレビューをダブルクリックして、背景となる 画像を読み込みます。

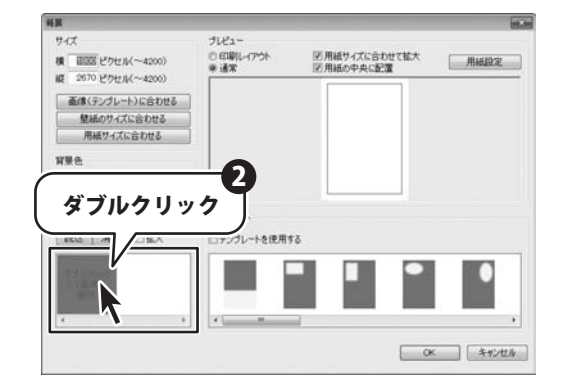

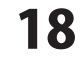

画像を合成してみる

「開く」画面が表示されますので、画像が保存 されている場所を指定し、ファイルを選択します。 「開く」ボタンをクリックすると、「画像挿入」画面 が表示されます。

「画像挿入」画面が表示されたら、画像の切り取り を行います。 四隅の●をクリックし、ボタンを押したままの 状態でマウスを移動します。 任意の大きさになったらマウスのボタンを離すと ●の位置が確定します。 この操作で選択した部分のみを挿入することが 可能です。切り取る必要がない場合は、そのまま 「OK」ボタンをクリックします。

「用紙設定」ボタンをクリックして、用紙の設定を 行います。

サイズは印刷に使う用紙を選択します。印刷の 向きを設定します。 余白の設定をします。お使いのプリンターに よっては、ここで設定した数値より、印刷余白が 大きくなる場合もございます。 設定が完了したら、「OK」ボタンをクリックします。

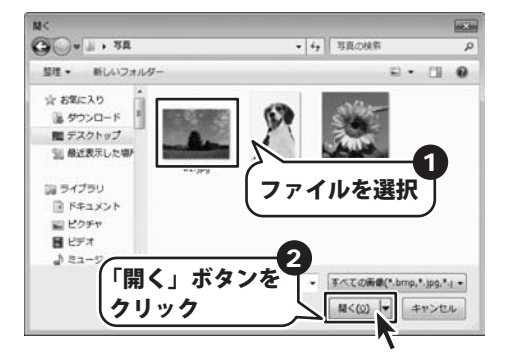

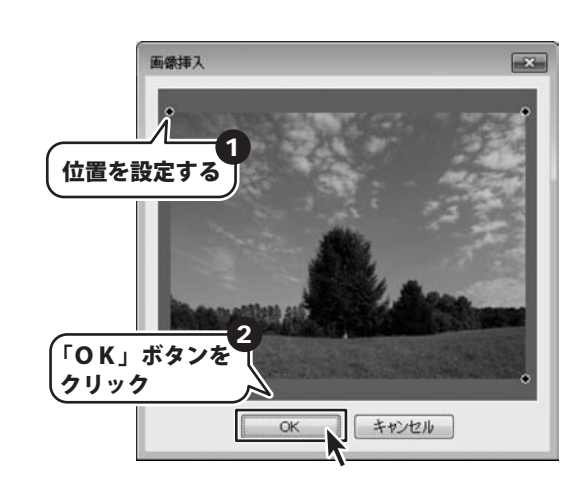

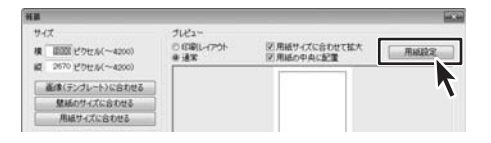

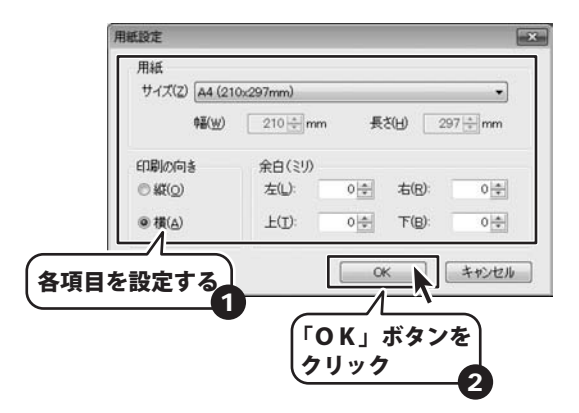

背景画面にもどったら、サイズとプレビューを設定 します。 サイズは「画像(テンプレート)に合わせる」を、 プレビューは「通常」を選択します。 背景色と、テンプレートは変更しません。

※ここまでの設定はあくまでも参考例です。 テンプレートを使って2枚の画像を背景として設定したり 画像のサイズを任意の大きさや、印刷用紙に合わせることも 可能です。

全ての設定が終わったら「OK」ボタンをクリック します。

| ¥B                                                               |                             |                            |            |
|------------------------------------------------------------------|-----------------------------|----------------------------|------------|
| サイズ<br>模 回回 ピクセル(~4200)<br>縦 2670 ピクセル(~4200)<br>画像(テングレート)に合わせる | ブルビュー<br>◎ 印刷レ-(アウト<br>巻 道常 | 図用紙サイズに合わせて拡大<br>図用紙の中央に配置 | 用紙設定       |
| 壁紙のサイズに含わせる 用紙サイズに含わせる                                           |                             |                            |            |
|                                                                  | テンプレート                      | r5.                        |            |
|                                                                  |                             |                            |            |
| 各項目を設                                                            | <del>ت</del>                |                            | < ##>#2.00 |
|                                                                  |                             | 「OK」ボ :<br>クリック            | タンを<br>2   |

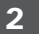

## 

背景の設定を終了すると、右のような画面になります。
 ■★★★★ ボタンをクリックして、合成する
 画像を読み込みます。背景の設定の際と同様に
 「開く」画面が表示されるので、画像を選択してください。
 「画像挿入」画面も同様に設定を行います。

画像の挿入が完了すると、右のような表示になり ます。 犬の周りに白い背景があるので、これを透明に処理 します。 挿入した画像をダブルクリックして、画像設定画面 を表示します。

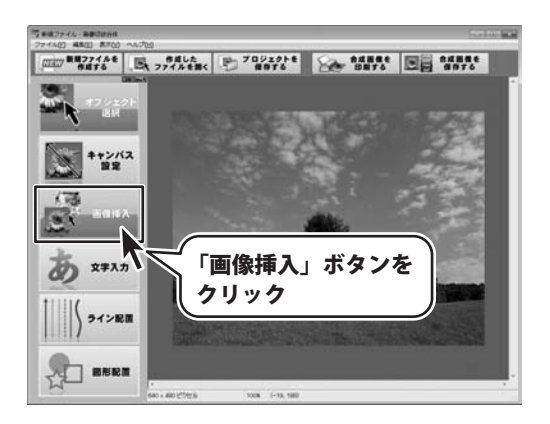

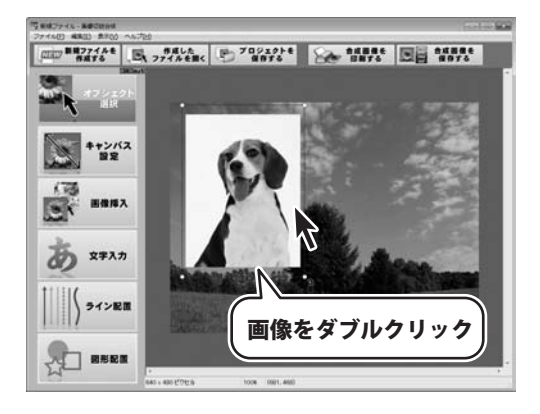

20

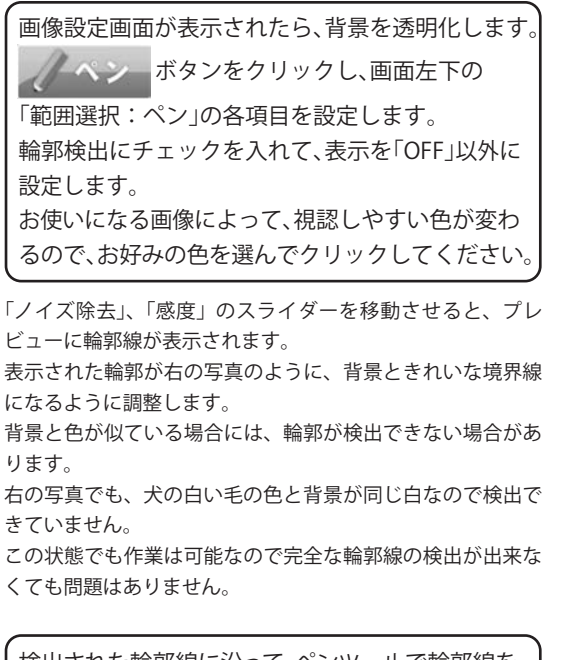

検出された輪郭線に沿って、ペンツールで輪郭線を 描画します。

マウスの左ボタンをクリックして起点を決定し、 ボタンを押したままの状態で、検出された輪郭線に 沿って移動させます。ある程度の長さの直線が表示 されたら、マウスのボタンを離します。自動的に検出 された輪郭に沿って輪郭線が描画されます。 検出された輪郭と、描画された輪郭線との差があまり に大きい場合には、「重み」のスライダーを「大」の 方向へ調節します。

犬の輪郭を全て描画します。輪郭が検出できない ために、ペンツールでの描画がうまくできない場合 には、ブラシツールなどで輪郭を描画します。

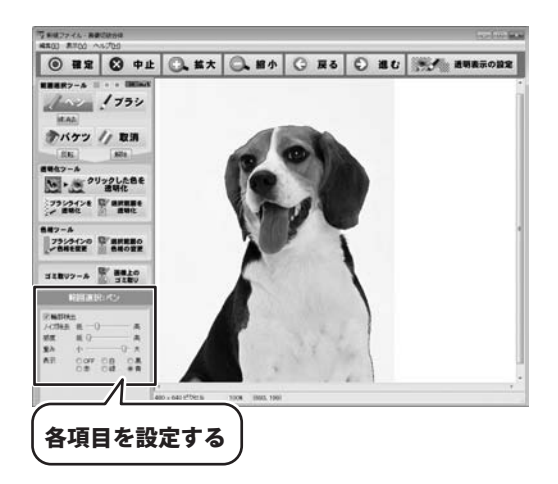

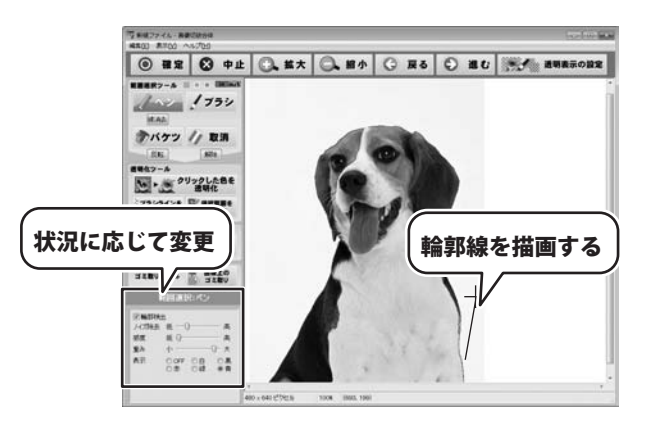

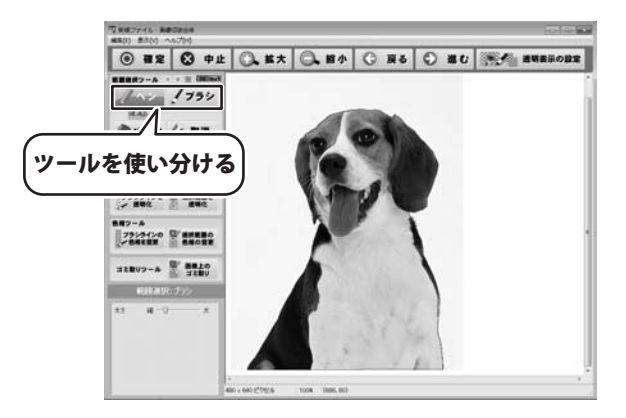

画像·切抜·合体

21

その他の機能

## 輪郭線の描画が完了したら、 かバケッ ツールで

透明化したいところを塗りつぶします。 背景部分をクリックすると描画した輪郭線の外側が 全て塗りつぶされます。

※描画した輪郭線が閉曲線(起点と終点が繋がっている状態)に なっていないと、画面のすべてが塗りつぶされてしまいます。 その場合には「戻る」ボタンで塗りつぶす前に戻って、輪郭線が きちんと描画されているか確認し、修正してください。 右の写真のように背景のみが塗りつぶされます。

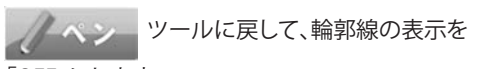

## 「OFF」にします。

輪郭線で隠れていた部分が表示されます。 右の写真のように、輪郭の一部にまだ背景部分が 残っている場合には、ブラシツールで修正します。 消しゴムツールを使うと、ブラシツールなどで描画 した選択範囲を消すことができます。

写真のように背景と犬の境界がきれいに なるように修正します。

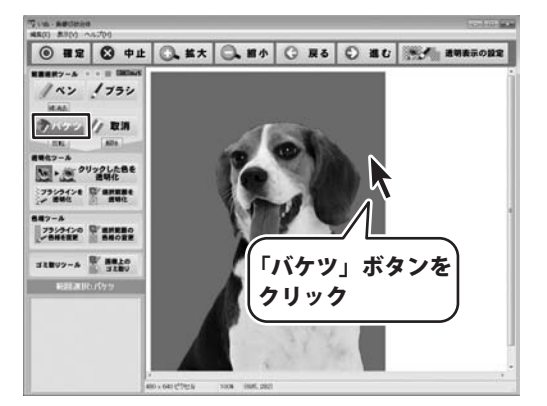

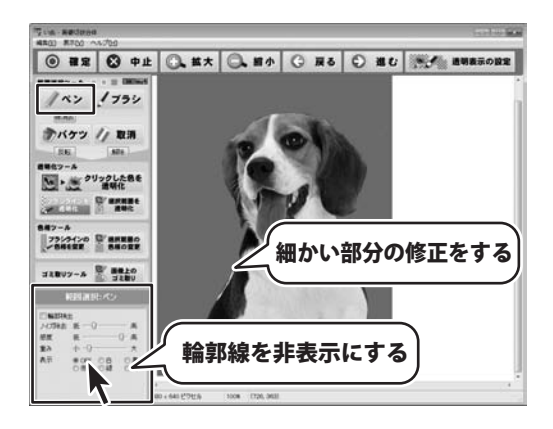

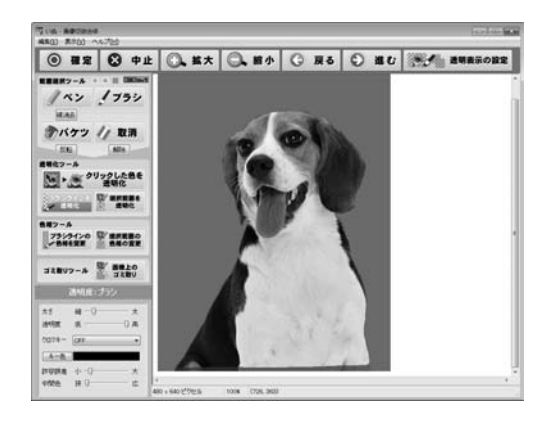

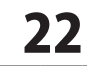

選択範囲で背景の選択が完了したら、 「選択した範囲を透明化」ボタンをクリックし、 画面左下で各項目を設定します。 「透明度」は選択した部分の透明度を設定します。 「高」にすると完全な透明になります。 このスライダーを調整することで、半透明の写真を つくることも可能です。 透明度の設定が終わったら「実行」ボタンをクリック して、透明化を行います。右の写真のように背景が すべて透明になります。

透明化の処理が完了したら、「確定」ボタンをクリック して、処理を確定します。

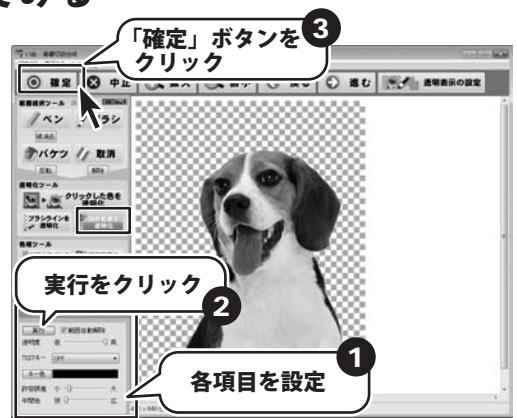

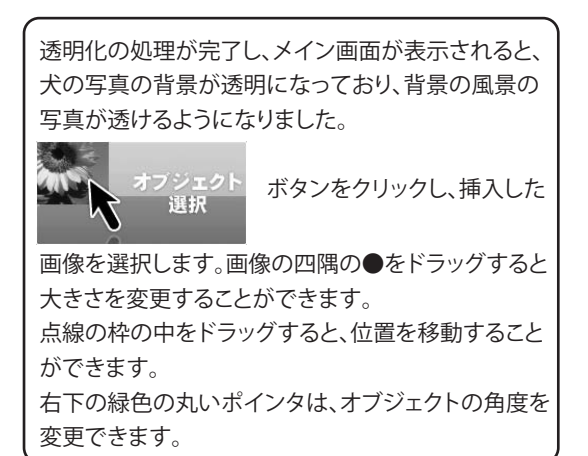

位置や大きさ、角度を変更してお好みのデザインに します。

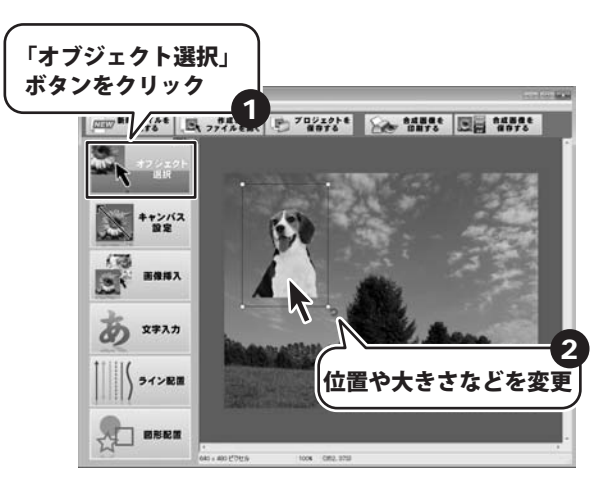

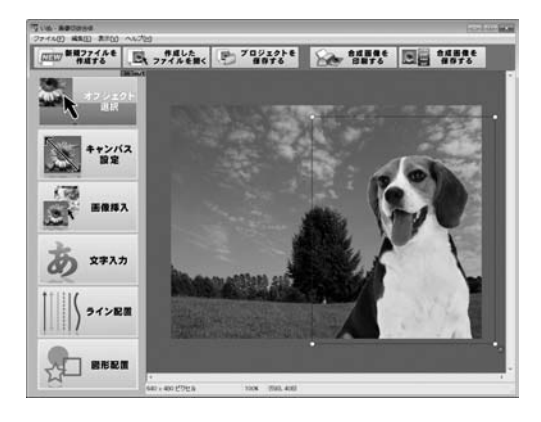

23

画像を合成してみる

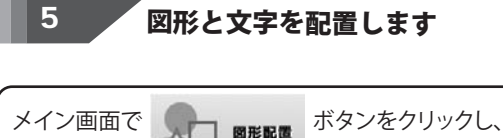

プレビュー&編集画面でマウスをドラッグすることで 図形を配置できます。 図形は四角形、円、三角、星、ハート型を選択できます。

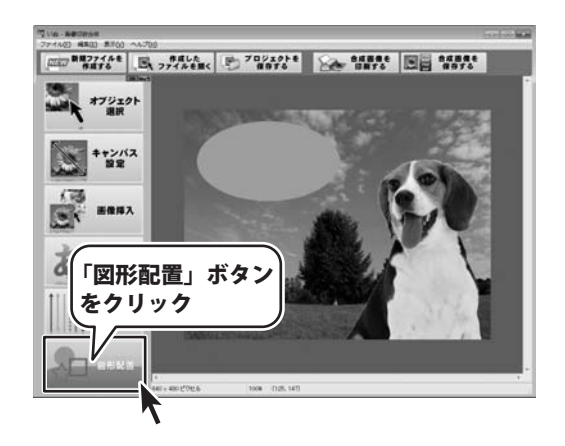

円の描画が完了したら、編集メニューから 「プロパティ」を選択します。 プロパティ画面ではオブジェクトの色や透明度を 設定することができます。

「塗りつぶし」の「色」と、「透明度」を設定し、「OK」 ボタンをクリックします。

右の写真のように、円の色が変更され、半透明に なりました。

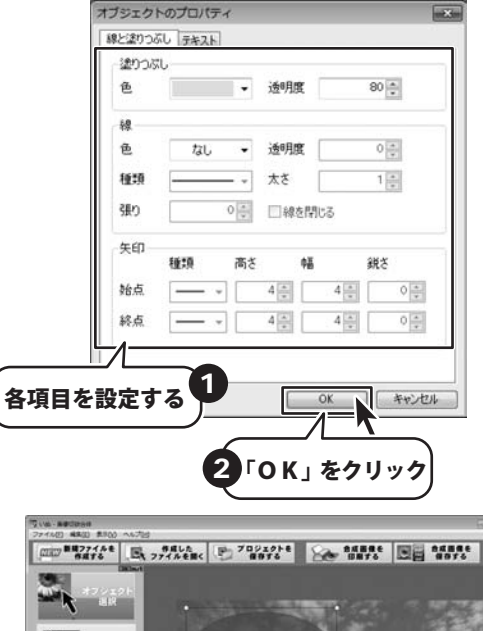

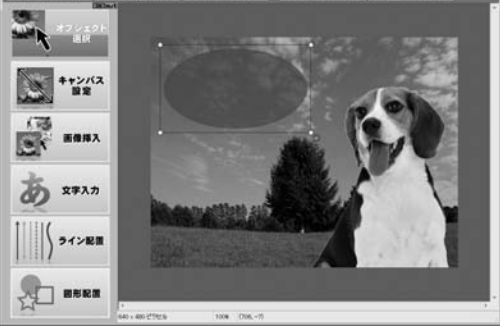

24

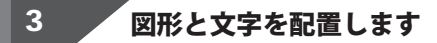

図形の中に文字を配置します。図形を選択した 状態で、編集メニューの「テキスト編集」を選択 すると、右のようなテキスト画面が表示されます。 文字列を入力したら「OK」ボタンをクリック します。

オブジェクトが選択されている状態で、編集 メニューの「フォント」を選択すると、フォント 画面が表示されます。 ここで文字の書体や大きさ、スタイルを設定します。 フォントはお使いのパソコンにインストールされて いるものが選択肢として表示されます。 設定が完了したら「OK」ボタンをクリックします。

編集メニューから、「プロパティ」を選択し、 テキストタブを開きます。 ここでは、文字の色と透明度を設定します。 文字に縁取りをつけることも可能です。 縦書きにも対応しているので、「配置と向き」で 設定を行います。 設定が完了したら「OK」ボタンをクリックします。

文字の設定が完了すると、右のような画像が できあがりました。

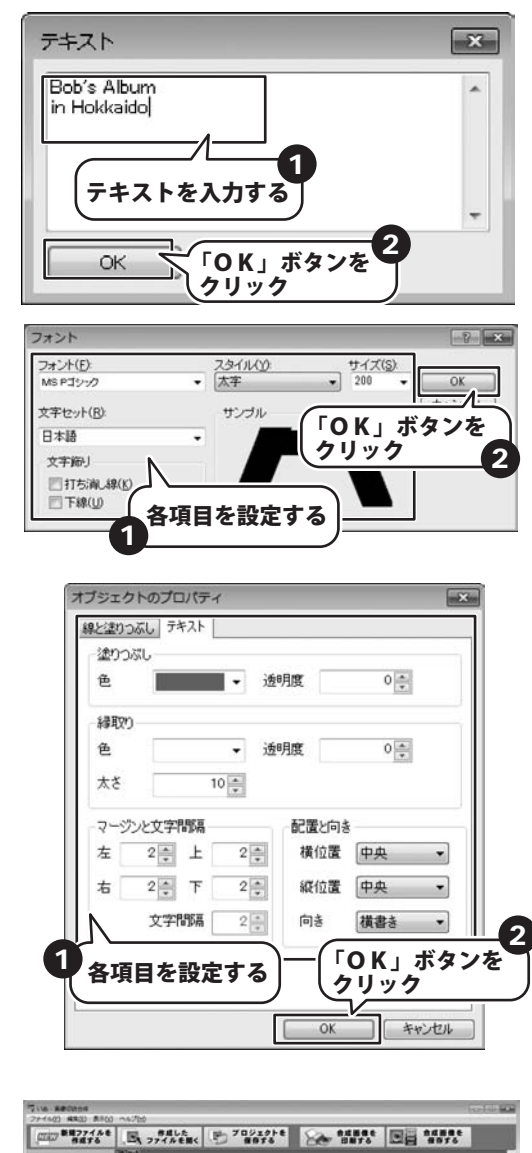

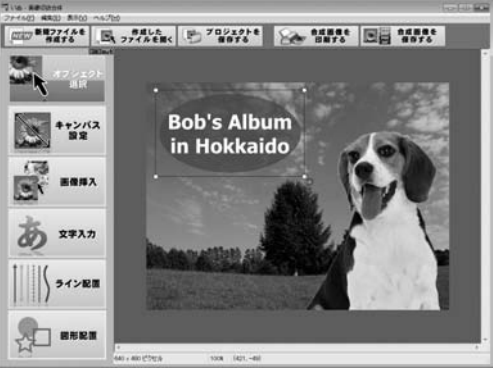

25

画像を合成してみる

最後に左側に写真を挿入します。 「画像を挿入する」ボタンをクリックし、 挿入する画像を選択します。

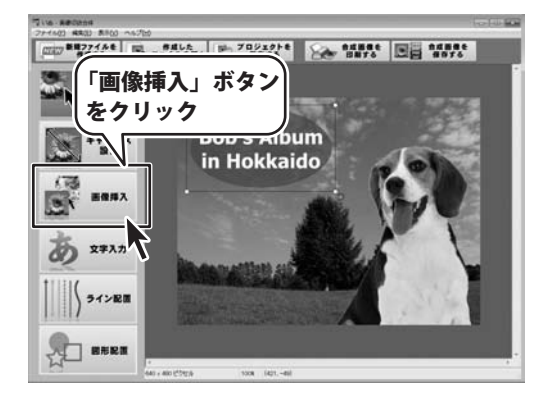

画像が挿入されたら、オブジェクトが選択されて いる状態にして、編集メニューの「プロパティ」 を選択します。「透明化効果」が表示されますの で、適応したい効果を選択して、「OK」ボタンを クリックしてください。 ※表示は正方形ですが、長方形の画像に適応すると、 画像の縦横比に合わせて効果が適応されます。

これですべての作業が終了しました。 作成した合成画像を保存しましょう。

「保存」ボタンをクリックすると再度透明化などの再編集が可能な、本ソフト専用のファイル形式 (g k g)で保存します。 「合成画像を保存する」ボタンをクリックすると、 再編集が不可能となりますが、汎用性のある、 JPEG/BMP/PNG/GIFの形式で保存することができ ます。

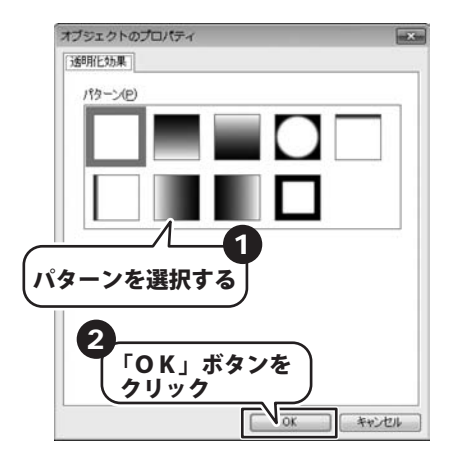

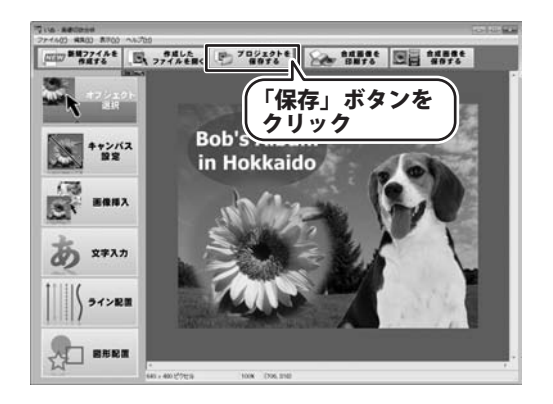

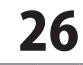

# 画像を印刷する

合成画像を印刷します。 「合成画像を印刷する」ボタンをクリック するとプレビュー画面が表示されます。

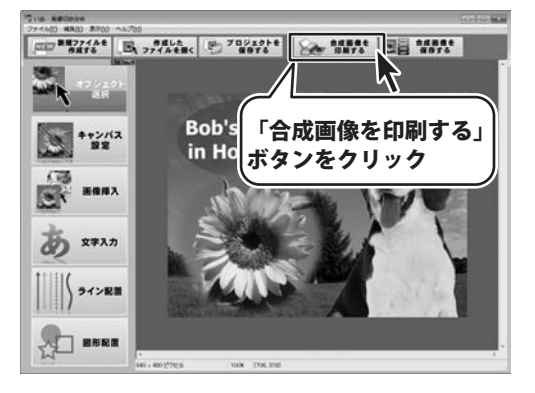

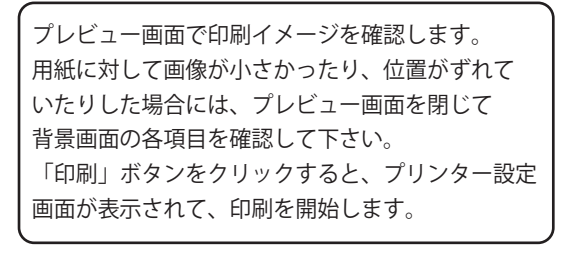

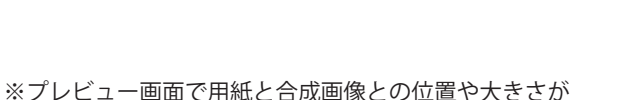

※ブレビュー画面で用紙と合成画像との位置や大きさが 合っていない場合には、背景画面で設定を確認して下さい。

プレビューを「印刷レイアウト」にします。 用紙設定で印刷に使う用紙サイズと用紙の向きを 設定します。 「用紙サイズに合わせて拡大」や「用紙の中央に 配置」などにチェックを入れて設定を変更して ください。

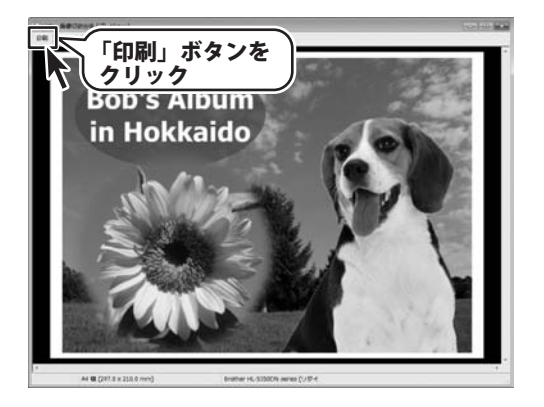

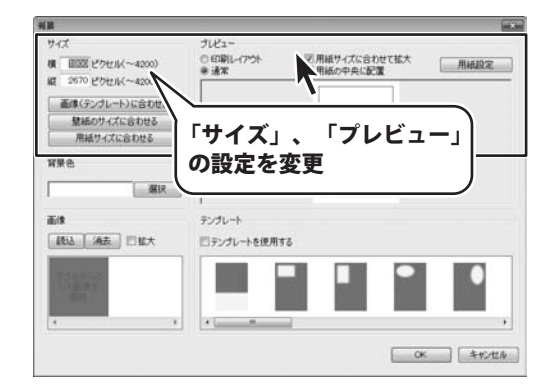

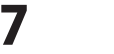

## 画像を印刷する

## 配置したオブジェクトの回転

回転したいオブジェクトを選択します。 選択されると点線で囲まれ、右下にオブジェクトの 回転アイコン **う** が表示されます。

オブジェクト回転アイコンにマウスを合わせ、マウス の左ボタンを押したままマウスを移動すると、マウス の動きに合わせてオブジェクトが回転します。

写真のように元の状態と、回転後の状態が表示され ますので、希望の角度に回転させたら、マウスの ボタンを離します。

回転の基準はオブジェクトの中心となっています。 複数のオブジェクトを選択して、同時に回転させる ことも可能です。 この際には、複数のオブジェクトの中心点が回転の 基準点になります。

オブジェクトが回転し、作業が確定します。

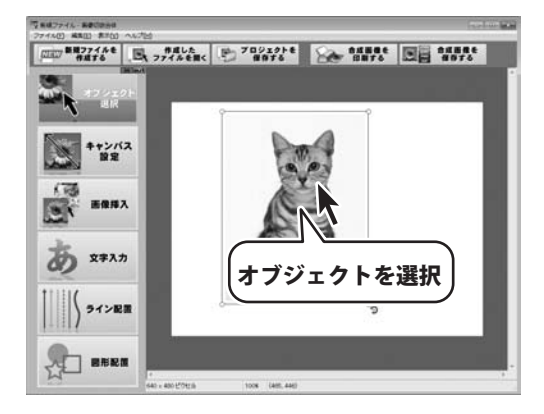

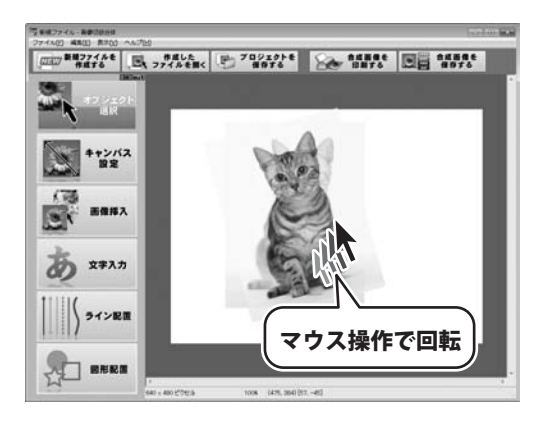

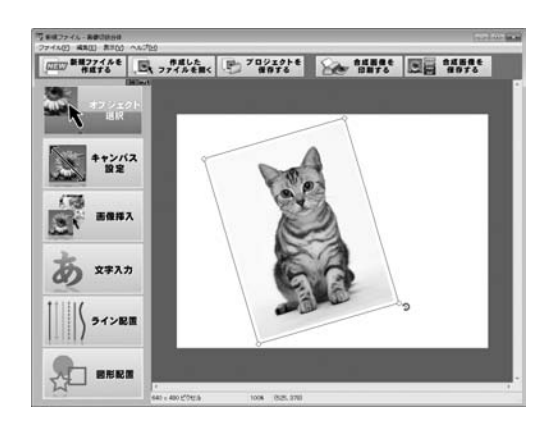

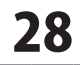

## フレームを使用する

フレームで装飾します。 「画像挿入」ボタンをクリックし、「フレーム」 を選択すると、素材選択画面が表示されますので、 使用したいフレーム素材を選択して、「OK」 ボタンをクリックします。

「画像挿入」から画像ファイルを選択し、「OK」 ボタンをクリックします。

写真がフレームで飾られました。

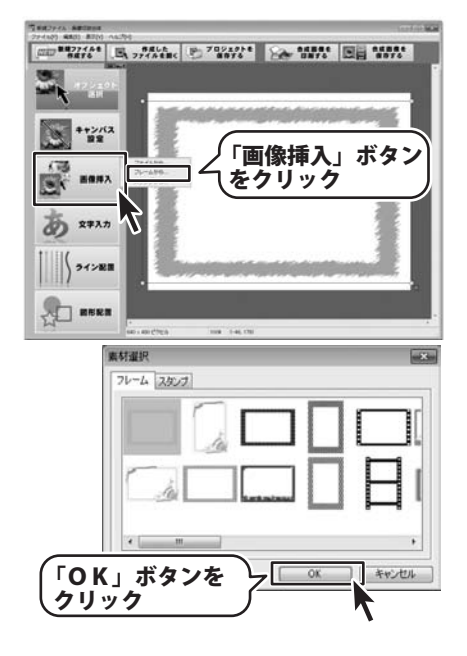

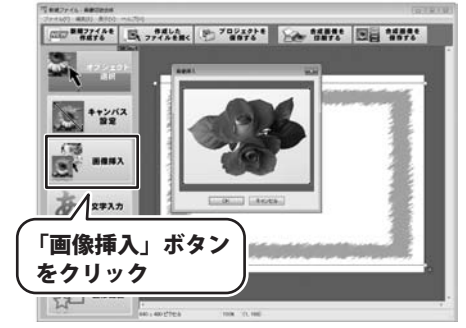

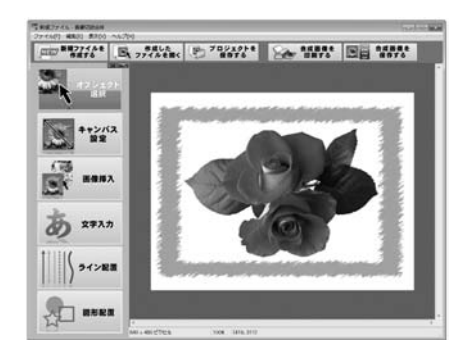

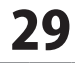

その他の機能

## スタンプを使用する

スタンプで装飾します。 「画像挿入」ボタンをクリックし、「スタンプ」 を選択すると、素材選択画面が表示されますので、 使用したいスタンプ素材を選択して、「OK」 ボタンをクリックします。

使用したいスタンプを選択して配置していきます。

フレームやスタンプで装飾された作品が できあがりました。

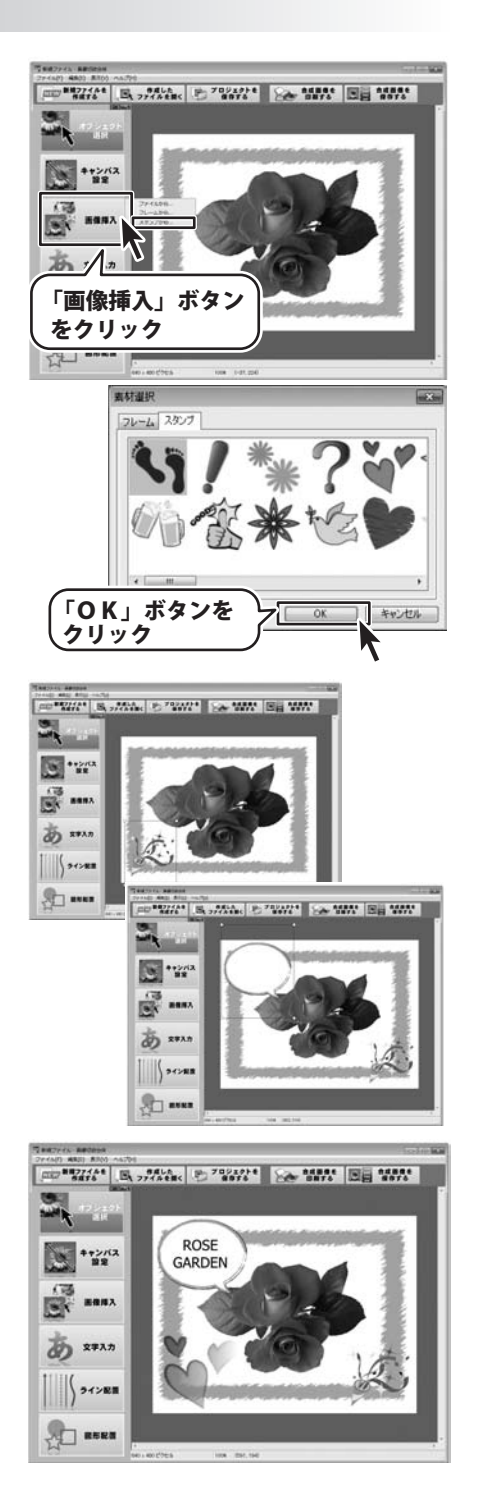

画像·切抜·合体

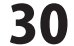

その他の機能

## 背景にテンプレートを使う

背景画面で、背景にテンプレートを設定します。 使用したいテンプレートを選択して、画像プレ ビューで配置する画像を選択します。 青色の部分には1枚目の画像が、黄色の部分には 2枚目以降の画像が配置されます。

画像プレビューをダブルクリックし、1枚目の画像 を選択します。 画像の選択が完了すると、右の写真のようになり ます。

同様に2枚目の画像も選択します。2枚目の選択が 完了すると、テンプレートが反映された状態が 画面で確認できます。

設定が完了したら「OK」ボタンをクリックし、 メイン画面を表示します。 プレビュー&編集画面に、テンプレートを使用 した背景が表示されます。

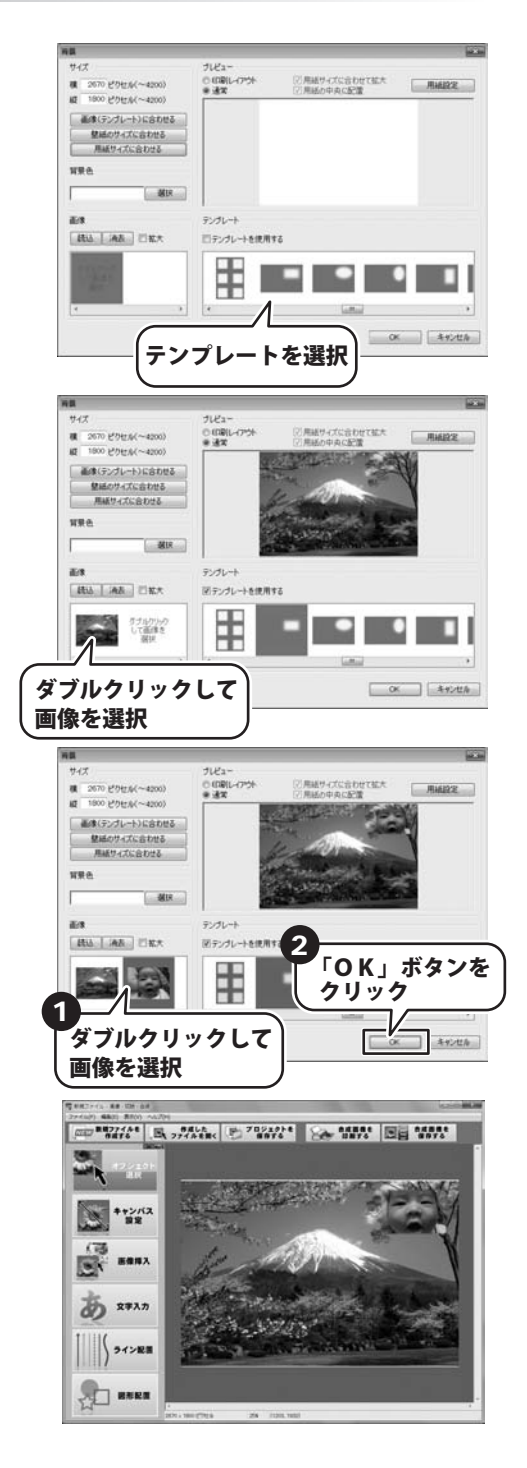

31

## 色相を変化させる

画像の色相を変化させることができます。

ブラシで色相を変化させる場合には、「ブラシで 選択した範囲を変更」 ボタンをクリックします。ブラシで塗った部分の 色相が変化しますのでブラシの太さを設定します。

「色相」ボタンをクリックします。プレビュー画 面にカーソル移動するとカーソルの位置の色が 「色相」ボタンの右のウィンドウに表示されます。 左がカーソル位置の色で、右は現在選択している 色です。変化させたい色を選んでクリックします。

色相を決定すると、カーソルがブラシツールの カーソルに変化します。 色相を変更させたい部分をブラシツールと同様に 塗ります。 ブラシで塗った部分が選択した色相に変化します。

選択範囲の色相を変化させる場合には、予め選択 範囲を作成しておく必要があります。 「選択した範囲を変更」ボタンをクリックします。

「色相」ボタンを押して、色を選択し、「実行」 ボタンを押すと選択範囲の色相が選択した色相に 変化します。

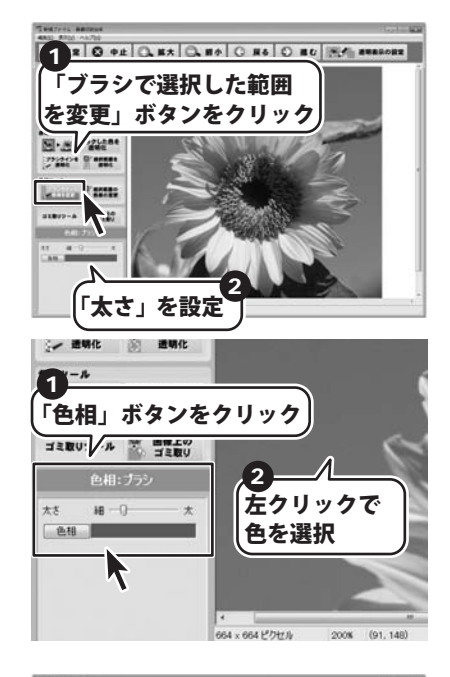

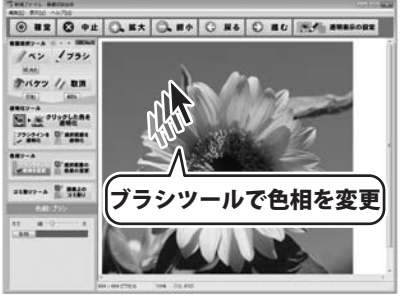

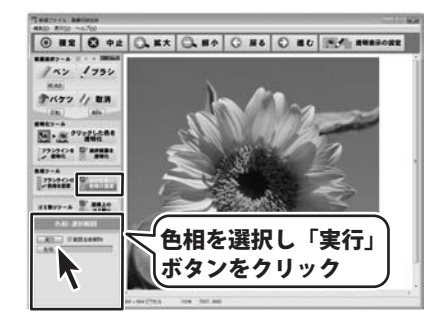

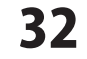

# **Q & A**

## インストール・起動関連

#### Q:ソフトのインストールや起動ができません

A:本ソフトをインストールする際、ウィルス対策などの常駐ソフトや他のアプリケーションが起動していませんか? 必ず、すべて終了してからインストール作業を行ってください。 また、HDD(ハードディスクドライブ)の空き容量が極端に少ない状態、Windowsのシステムが不安定になってますと、 インストール作業を行うことや本ソフトが正常に起動することができない場合もあります。 お使いのパソコンのWindows OSは、Windows Update等で常に最新の状態を保ってください。

また、インストール時にシリアル番号が正常に認識されない時は以下の内容をご確認ください。 1:入力されているすべての文字は「半角サイズ」である。 2:アルファベット(英字)は「半角サイズ」「大文字」である。 3:ハイフンが「半角サイズ」で - と入力されている。 ※「ー(長音)」や「-(全角サイズのマイナス)」で入力されている場合上記の条件とは異なりますのでご注意ください。

○正しい入力例:DEXXX-AAAAAAAAA(英字は大文字であり、すべての文字が半角サイズの状態)
 ×誤った入力例:DEXXX-AAAAAAAAA(英字は大文字であり、すべての文字が半角サイズの状態)
 dexxx-aaaaaaaaa(英字が小文字になっている)
 DEXXX-AAAAAAAAAA(ハイフンが全角の長音記号になっている)

Q:インストールしようとすると『・・・にアクセルする権限がありません。インストールを継続できません。』 といったメッセージ(Windows XP)や次のような画面(Windows Vista、およびWindows 7)が表示されて インストールができません

例:Windouws Vista

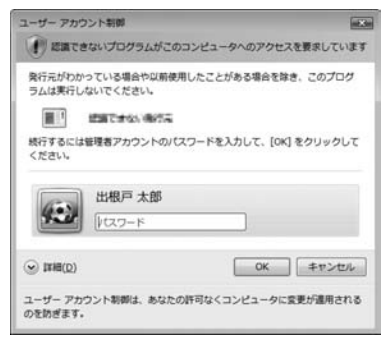

A:管理者権限を持っていないユーザーアカウントでパソコンを起動していませんか? 本ソフトをご利用の際には予め管理者権限を持ったユーザーアカウントでパソコンを起動してからインストール作業を行ってください。

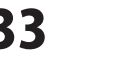

0 & A

## 操作関連

#### Q:オブジェクト位置をロックすることはできますか?

A:オブジェクト位置をロックすることはできません。

#### Q:オブジェクトを回転する場合、どこを基準として回転しますか?

A:オブジェクトの中心を基準として回転します。

#### Q:フォントの色やサイズを変更することはできますか?

A:フォントやフォントスタイルの変更は、文字オブジェクトのフォント画面内で 色の変更は、オブジェクトのプロパティ画面で設定することができます。

#### Q:対応しているファイル形式の種類は?

A:読み込み対応ファイル形式は「BMP」「JPEG」「PNG」
 書き出し対応ファイル形式は「BMP」「JPEG」「PNG」「GIF」となります。

## 印刷関連

#### Q:印刷ができません プレビューもできません

- A:以下の項目をご確認ください。
  - ○プリンタードライバー(プリンターを動かす為のソフト)が最新のものではない
  - ○インクやトナー等が切れている、又はインクやトナー等の噴出し口などが目詰まりしている
  - ○モノクロ設定になっている
  - ○プリンターの設定が変更されている(用紙や拡大縮小など)
  - ○プリンターの正しい位置に、用紙をセットしていない
  - ○プリンターの電源が入っていない、ケーブルの接続が不十分になっている
  - ○パソコン自体がプリンターを認識していない

プリンターそのものに関するお問い合わせは、プリンターのメーカー様へお尋ねください。

一部のプリンターでは印刷する際の倍率などを設定することができるものもあり、その設定によっては、

- データを正常に印刷できない場合があります。
- 例:プリンター側の倍率が88%に設定されている→印刷データ自体も88%のサイズに縮小されて印刷が行なわれます。

パソコンとプリンター等周辺機器の組み合わせや環境、設定、また一部のプリンター(※)では、正常に印刷を

行うことができない場合があります。

※複合機や業務用プリンター等

印刷の際はプレビュー画面などで確認を行い、最初はテスト用紙などをご用意の上、試し印刷を行ってから 各種用紙に印刷することをお勧めいたします。

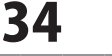

0 & A

# **Q & A**-

## その他

#### Q:「画像・切抜・合体」は、他のパソコンと共有して使用できますか?

A:本ソフトは、インストールを行ったパソコン上で操作してください。 ネットワーク経由等でご利用いただくことはできません。

#### Q:画面の端が切れて表示される

#### A:確認方法

#### [Windows Vista]

1. デスクトップの何も無い所で右クリック→個人設定をクリックします。

- 2.個人設定ウィンドウ内の、画面の設定を左クリックします。
- 3. 解像度を 1024 x 768 以上に設定し「OK」をクリックで設定完了です。
- ※機種によっては推奨解像度が表示できない物もあります。

[Windows 7]

1.スタートメニューより「コントロールパネル」をクリックします。

- 2.「デスクトップのカスタマイズ」をクリックし、「画面の解像度の調整」をクリックします。
- 3. 解像度を 1024 x 768 以上に設定し「OK」をクリックで設定完了です。
- ※機種によっては推奨解像度が表示できないものもあります。

#### .....

#### Q:ボタンや文字などがずれていたり、画面の表示がおかしい

- A:お使いのパソコン画面の設定をご確認ください。
  - 確認方法
  - [Windows Vista]
  - 1. デスクトップの何も無い所で右クリック→個人設定を右クリックします。
  - 2.フォントサイズ (DPI) の調整をクリックします。
  - 「あなたの許可が必要です」と許可を求められますので「続行」をクリックします。
     既定のスケール (96DPI) にチェックを付け、「OK」をクリックします。
  - 4.パソコンを再起動した後、本ソフトを起動させて画面表示をご確認ください。

#### [Windows 7]

- 1.スタートメニューより「コントロールパネル」をクリックします。
- 2.「デスクトップのカスタマイズ」をクリックし、「テキストやその他の項目の大きさを変更します」をクリックします。

35

0 & A

- 3.小-100%(規定)にチェックを入れ「適用」をクリッックします。
- 4.「これらの変更を適用するには、コンピューターからログオフする必要があります。」と確認を求められますので、 「今すぐログオフ」をクリックします。
- 5.パソコンからログオフされますので、再度ログインすると設定完了です。

DPI 設定につきましては、Windows OS での設定となるため、詳細については Microsoft 社へお尋ねください。 また、その他のソフト、パソコン本体、その他の周辺機器につきましても各メーカー様へお尋ねください。 弊社では「画像・切抜・合体」以外に関する詳細につきましては一切の責任を負いかねます。

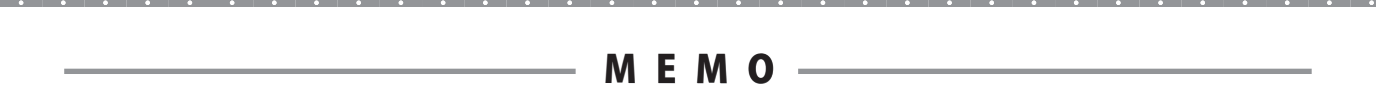

画像·切抜·合体

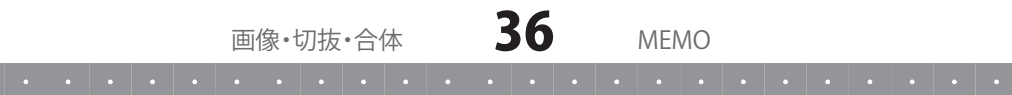

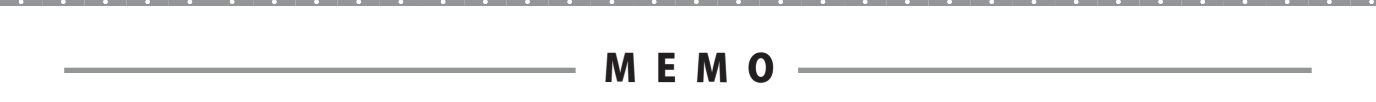

画像·切抜·合体

37 мемо 

## お問い合わせについて

お客様よりいただいたお問い合わせに返信できないということがあります。 問い合わせを行っているのにも関わらず、サポートからの返事がない場合、弊社ユーザーサポートまで ご連絡が届いていない状態や、返信先が不明(正しくない)場合が考えられます。 FAX及びe-mailでのお問い合わせの際には、『ご連絡先を正確に明記』の上、サポートまでお送りくださいます よう宜しくお願い申し上げます。 弊社ホームページ上から問い合わせの場合、弊社ホームページ上からサポート宛にメールを送ることが可能です。

ユーザーサポート

弊社ホームページ http://www.de-net.com 問い合わせページ http://www.de-net.com/pc3/user-support/index.htm

『ご購入後のお問い合わせ』をお選びください。 直接メール・FAX・お電話等でご連絡の場合

- ○ソフトのタイトル・バージョン
- 例:「画像・切抜・合体」
- ○ソフトのシリアルナンバー

※表紙に貼付されています。

- ○ソフトをお使いになられているパソコンの環境
  - ・OS及びバージョン
  - 例:Windows 7、Windows Updateでの最終更新日〇〇年〇月〇日
  - ・ブラウザーのバージョン
    - 例:Internet Explorer 8
  - ・パソコンの仕様

例:NEC XXXX-XXX-XX / Pentium III 1GHz / HDD 500GB / Memory 2GB

○お問い合わせ内容

例:~の操作を行ったら、~というメッセージがでてソフトが動かなくなった □□□部分の操作について教えてほしい…etc

○お名前

○ご連絡先(正確にお願いいたします)

メールアドレス等送る前に再確認をお願いいたします。

## 無料ユーザーサポート

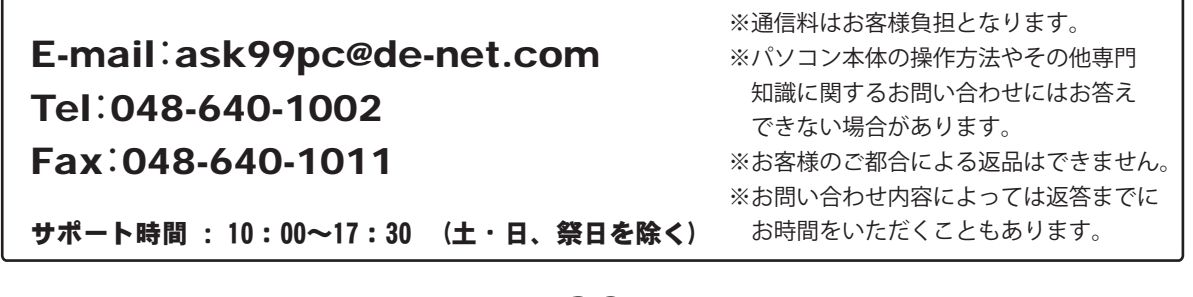

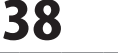

ユーザーサポート

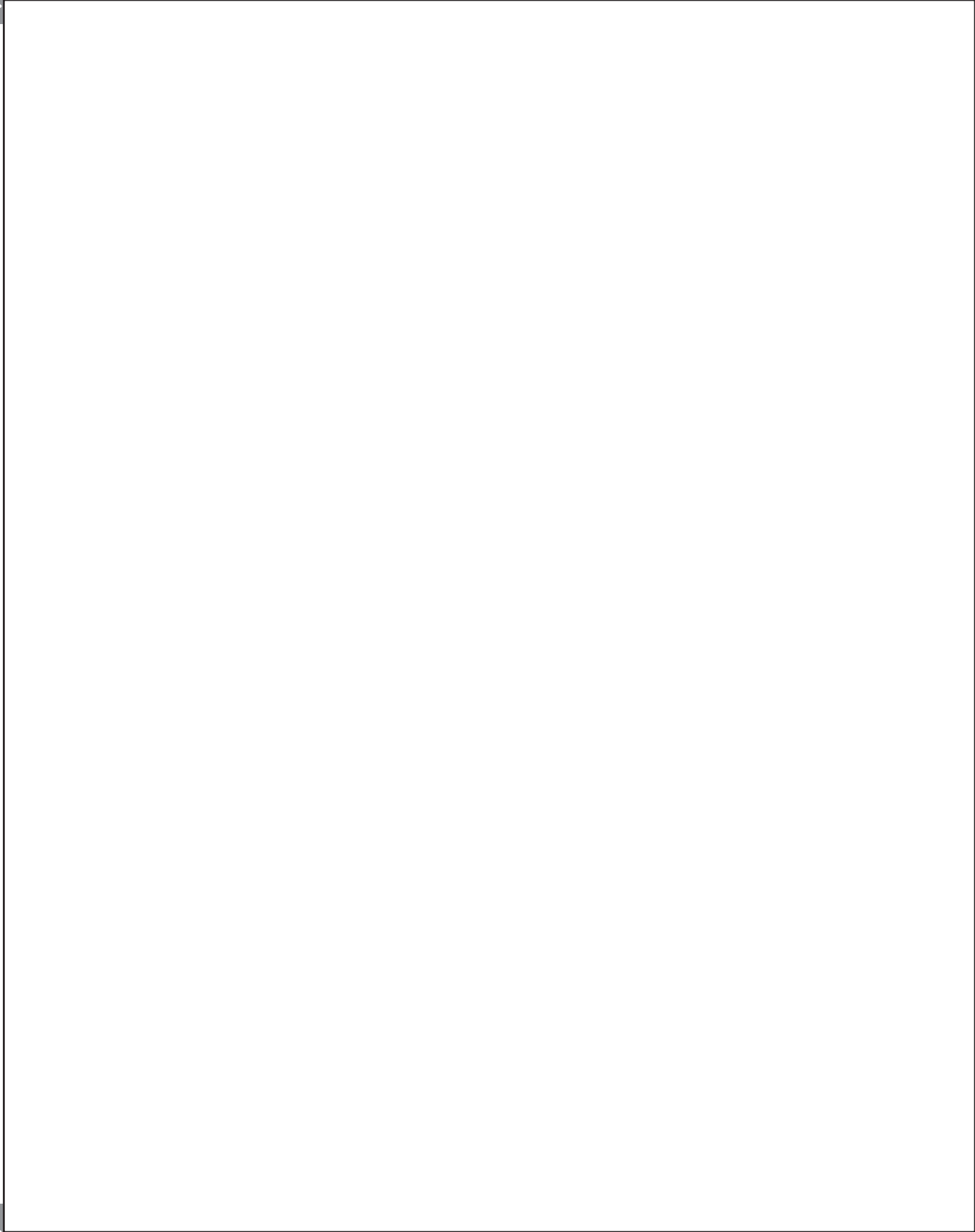